# **APP TESTIGOS ELECTORALES**

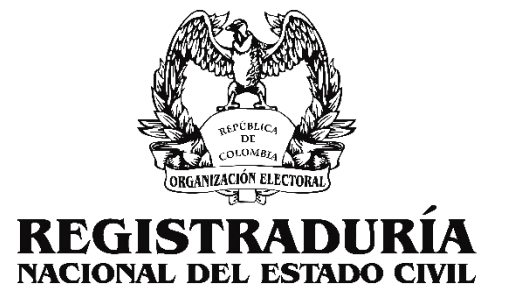

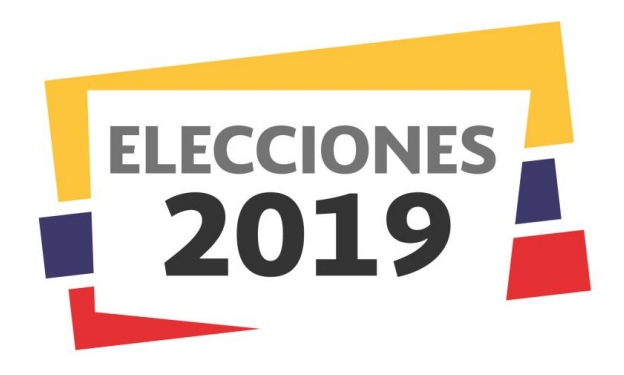

AUTORIDADES TERRITORIALES 27 DE OCTUBRE

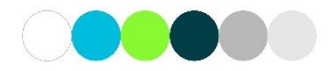

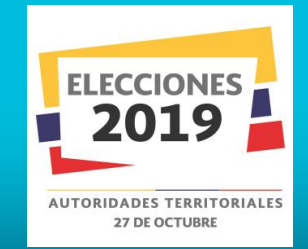

La plataforma APP para Testigos Electorales esta diseñada para que en tiempo real se vea el proceso de cada Testigo Electoral de mesa o de comisión, donde marcarán opciones de la evolución del proceso electoral en cada uno su mesa o comisión encargada en el país el día del evento electoral.

A su ves podrá descargar la Credencial en su celular, con todas las especificaciones de código QR único y ID único.

La Agrupación Política con el usuario master o básico, podrá visualizar cada uno de los reportes suministrados por sus testigos electorales, esto es con el fin que puedan tener una idea de lo que esta pasando en cada Puesto de Votación o Comisión Escrutadora.

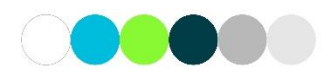

## **PROCESO APP PARA TESTIGOS ELECTORALES**

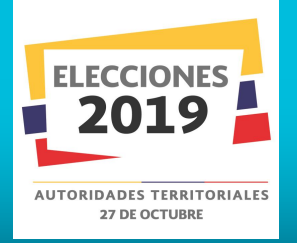

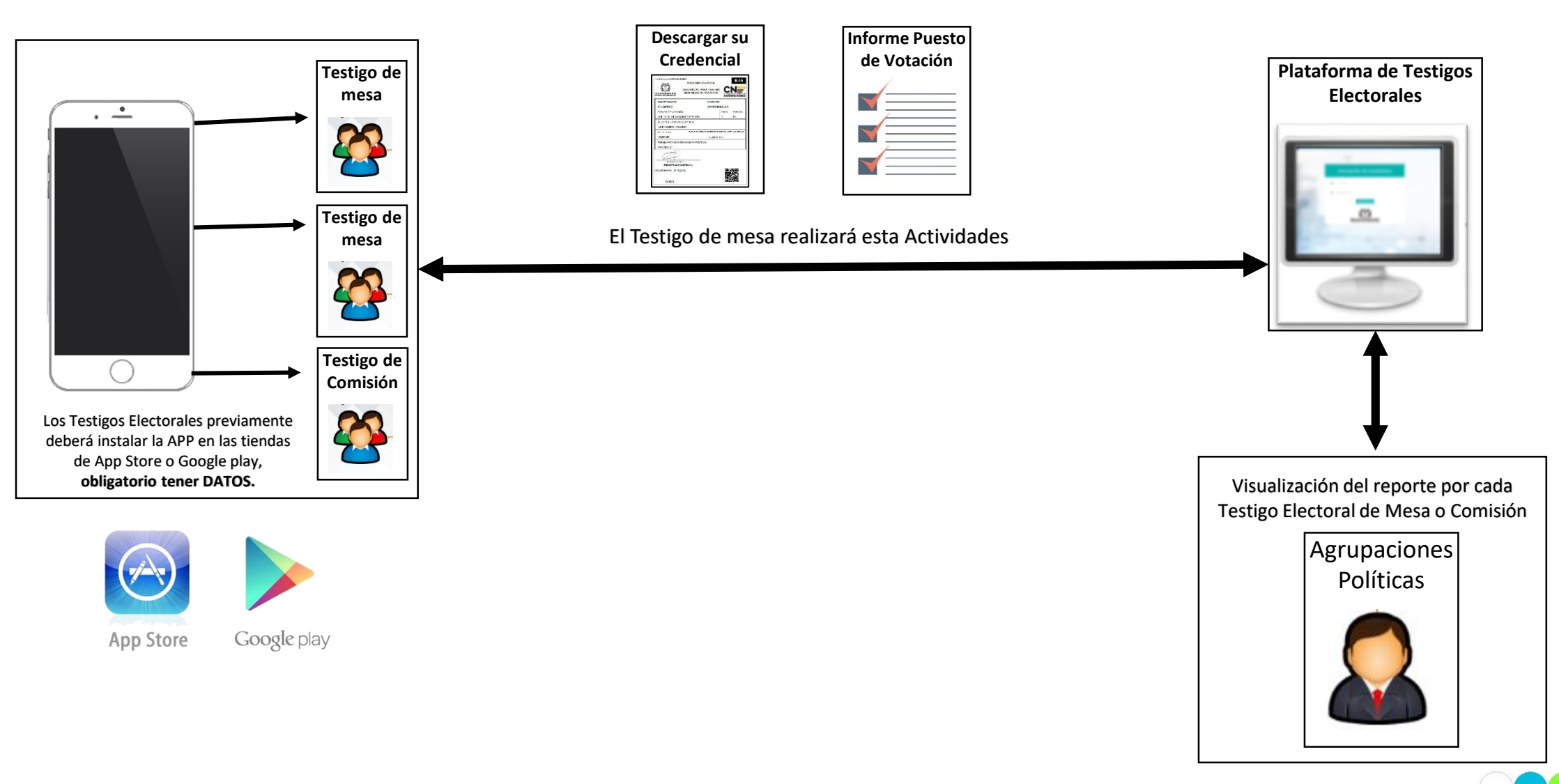

#### Abrir App de Testigos Electorales

Para ingresar al App de Testigos Electorales, primero debe descargar la aplicación móvil desde Play Store (Android) y/o App Store (Apple) de su dispositivo y luego de instalada deberá ubicar el icono en el dispositivo móvil y tocarlo.

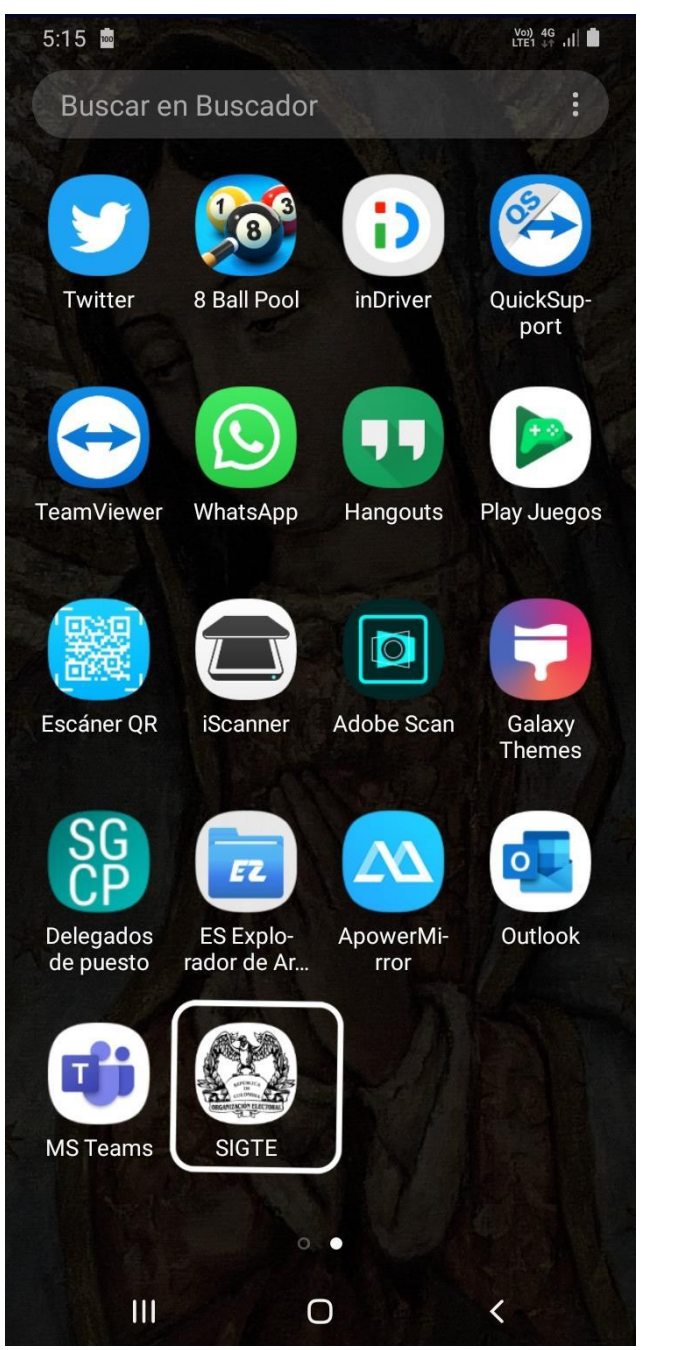

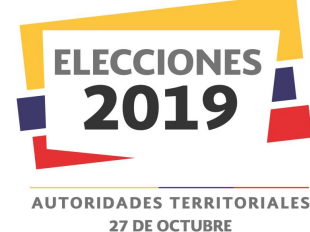

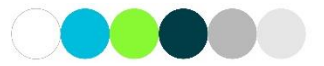

# **INICIO DE SESIÓN**

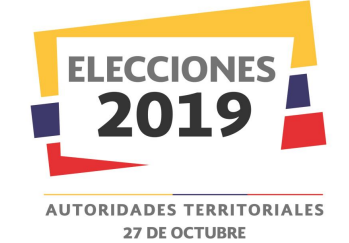

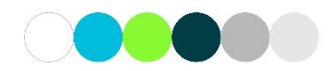

### Inicio de sesión

Es necesario que el Usuario ingrese los datos de inicio de sesión:

- Cédula
- Contraseña

La Cédula, no debe contener puntos ni comas, únicamente los Números.

El código de ingreso para la persona inscrita como testigo electoral, es la fecha de nacimiento y para que sea válido en la aplicación se debe ingresar con el siguiente formato: **\*ddmmaaaa\$**.

Donde:

dd - son los dos dígitos del día del nacimiento,
mm - son los dos dígitos del mes de nacimiento y
aaaa – son los cuatro dígitos del año de nacimiento.

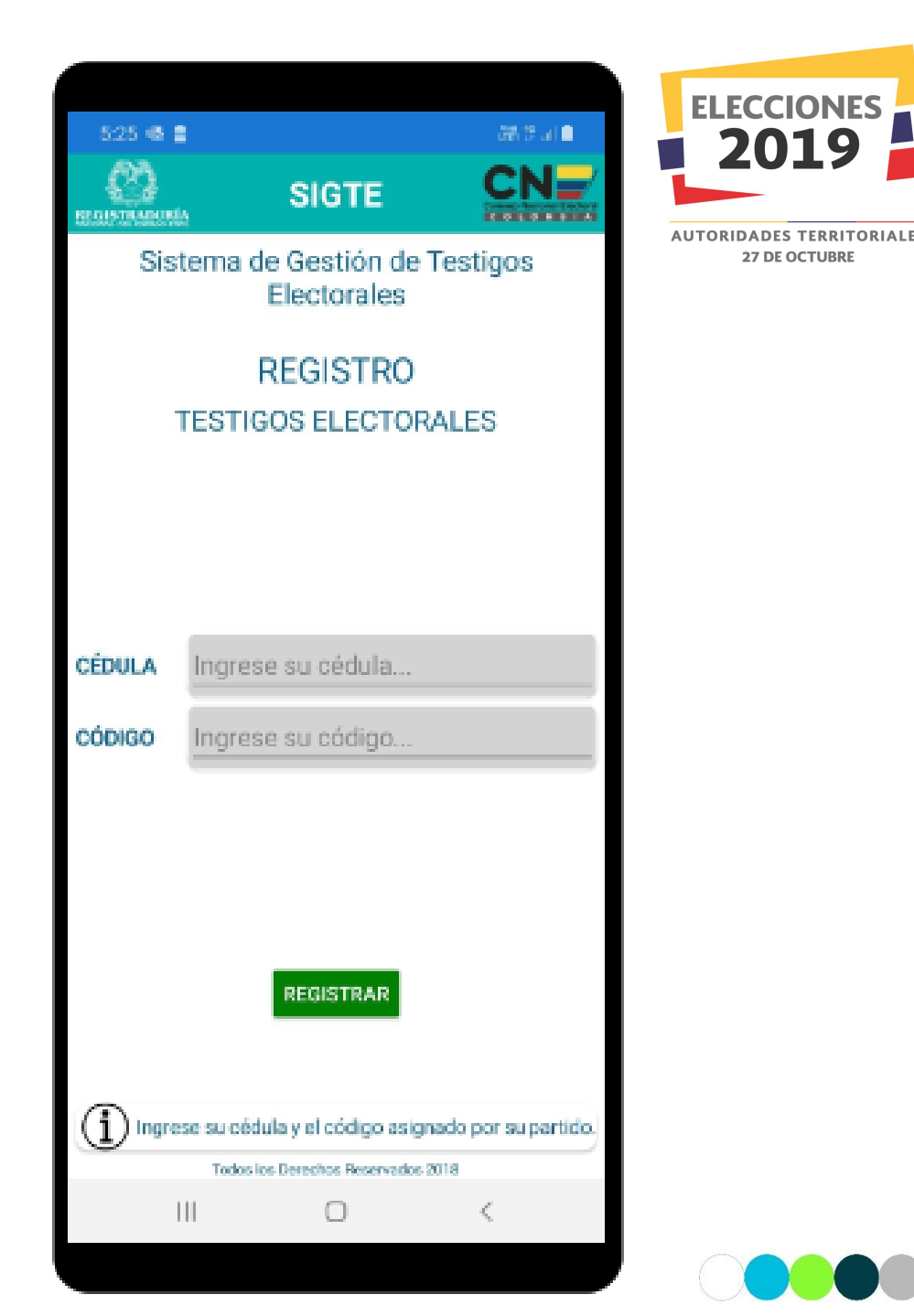

### Mensaje Error de Inicio de sesión

En caso de que la información del testigo electoral ingresada en los campos de Cédula y/o Código no haya sido registrada en la aplicación Web, le desplegará un mensaje indicando su verificación respectiva.

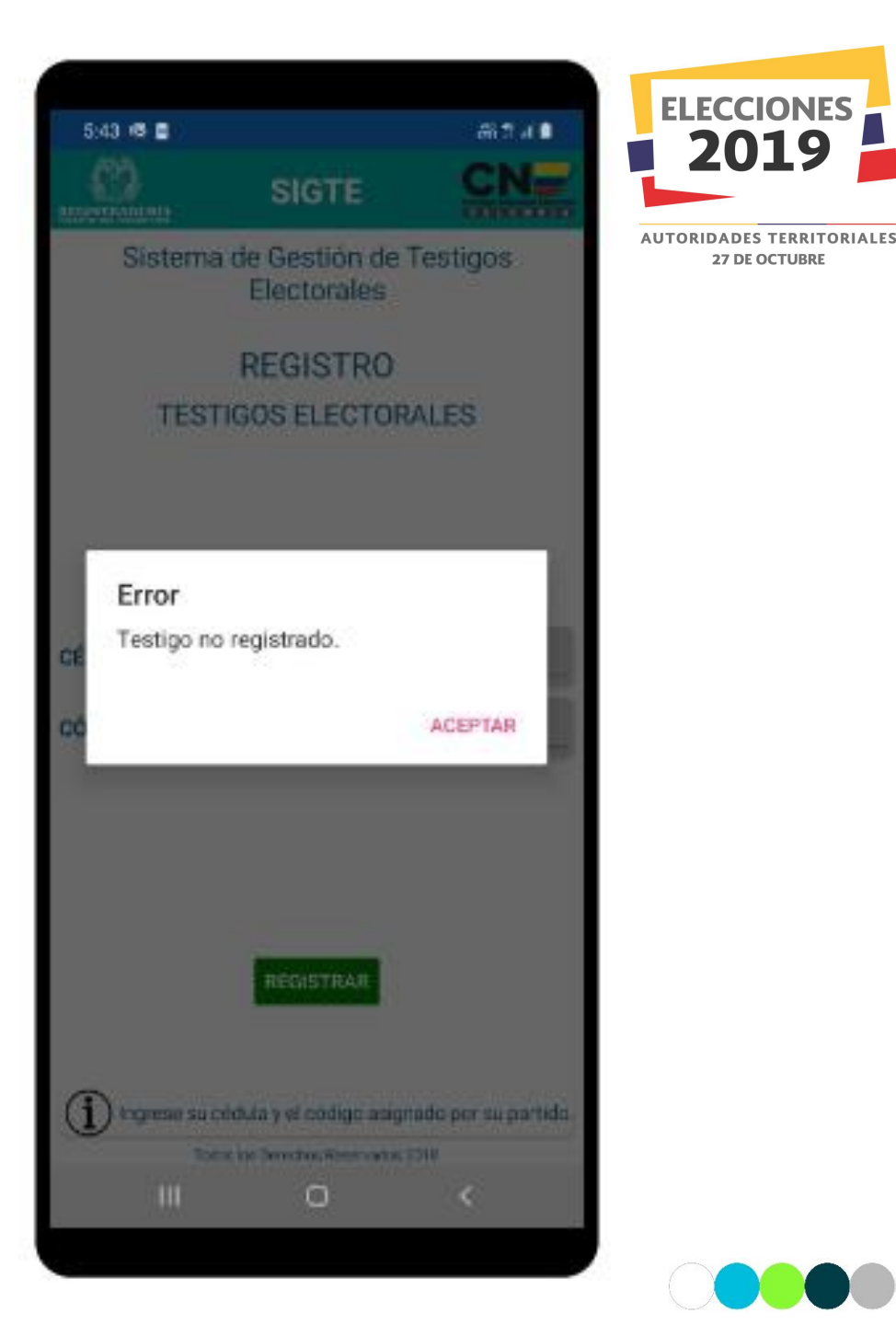

### Mensaje Error de Inicio de sesión

En caso de no se ingrese información en los campos de Cédula y/o Código, le desplegará un mensaje indicando su verificación respectiva.

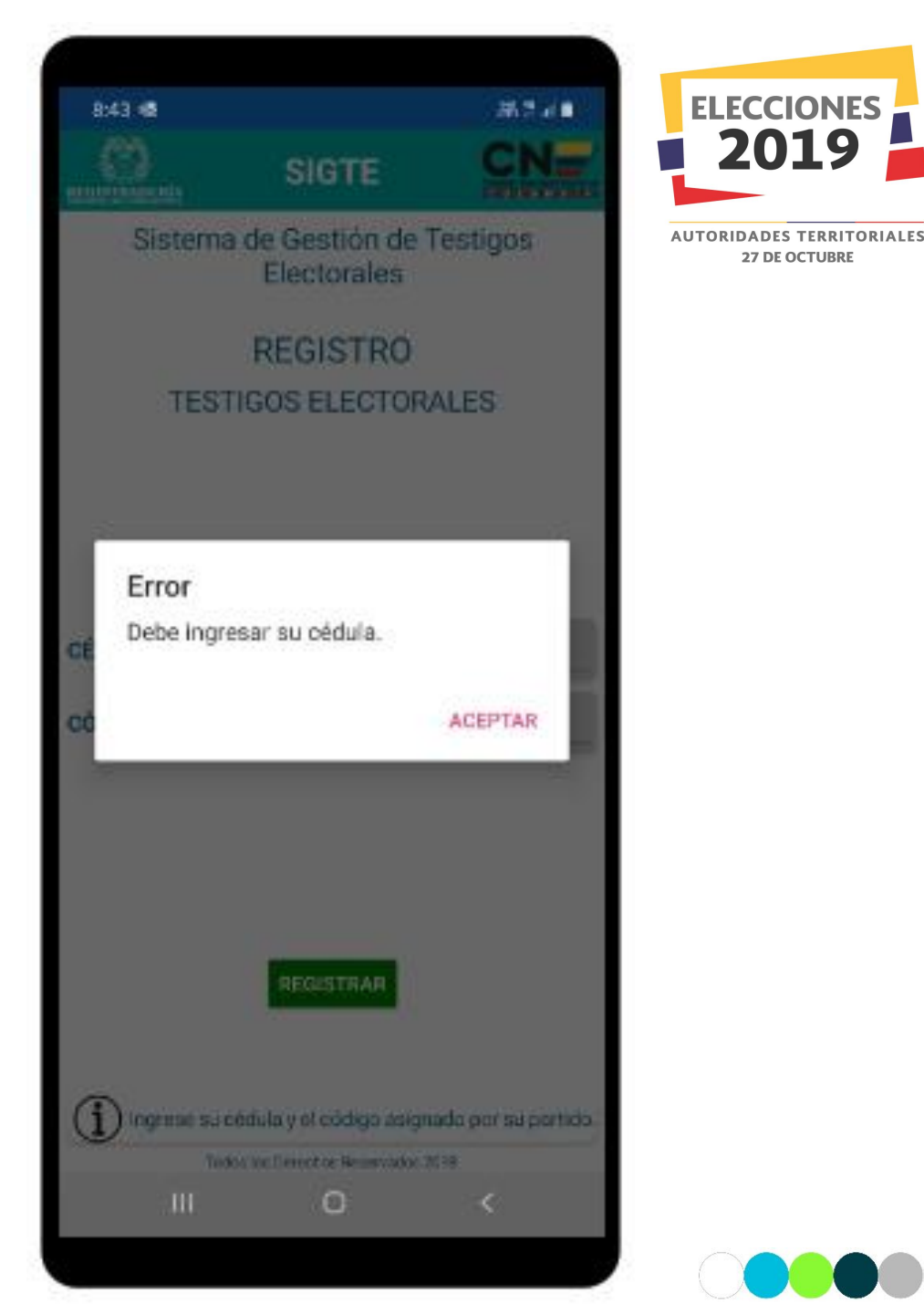

### Mensaje Error de Inicio de sesión

En caso de que el testigo electoral se equivoque al ingresar la Cédula y/o Código de acceso, le desplegará un mensaje indicando su verificación respectiva.

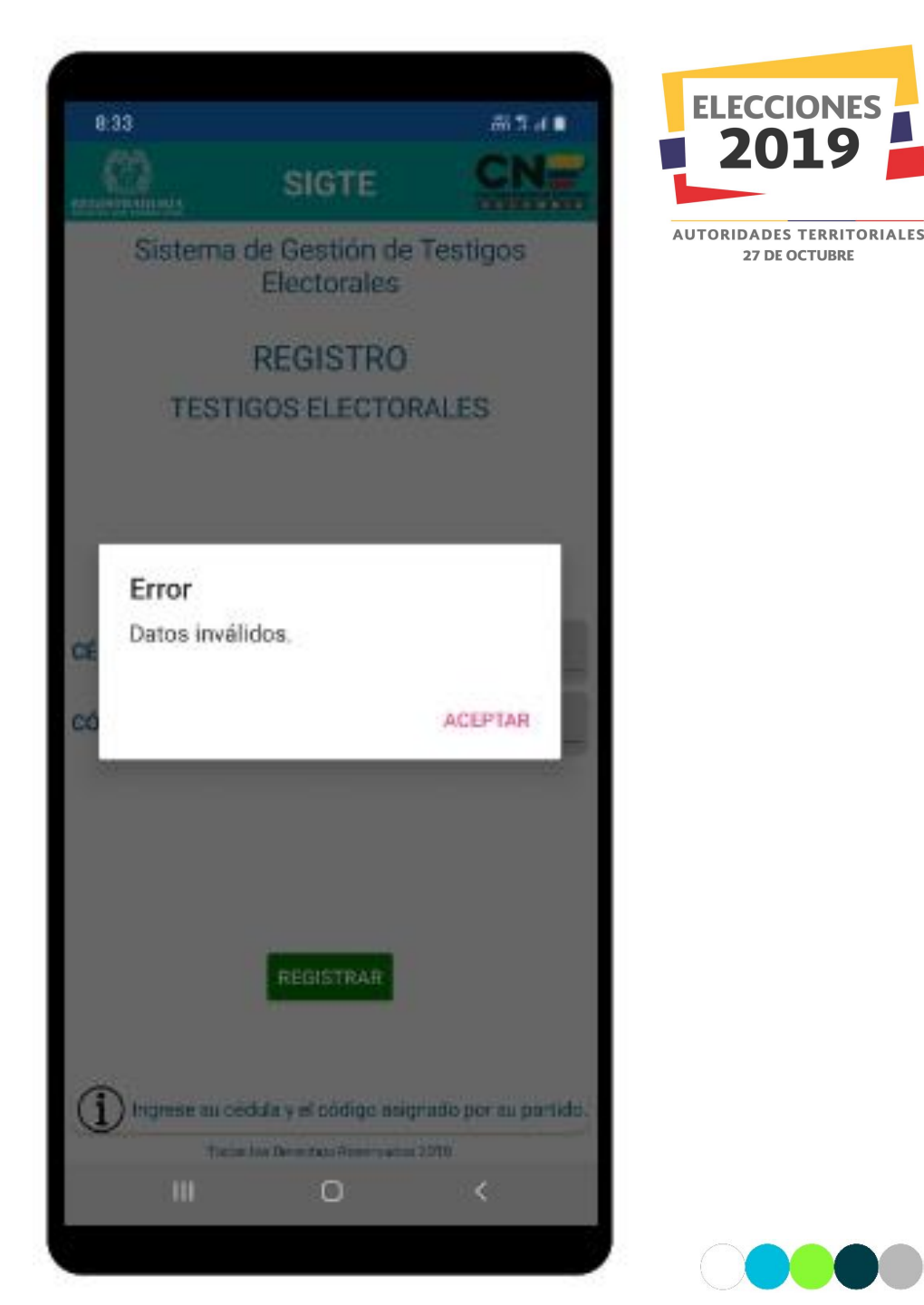

## PANTALLA INICIAL

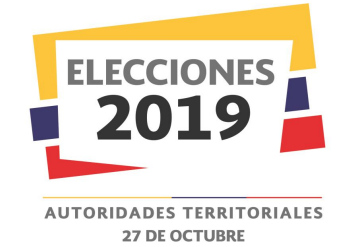

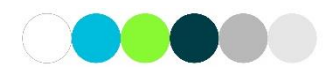

### **Pantalla Inicial**

Mensaje de Bienvenido.

Se visualizará el Nombre del Testigo Electoral Autenticado en la App.

Además se visualizarán las siguientes opciones para el Testigo Electoral de acuerdo al tipo de testigo configurado:

- Registrar Información de Mesa (Sí el testigo es de Mesa)
- Registrar Información de Comisión (Sí el testigo es de Comisión)
- Generar Credencial Puesto (Sí el testigo es de Mesa)
- Generar Credencial Comisión (Sí el testigo es de Comisión)

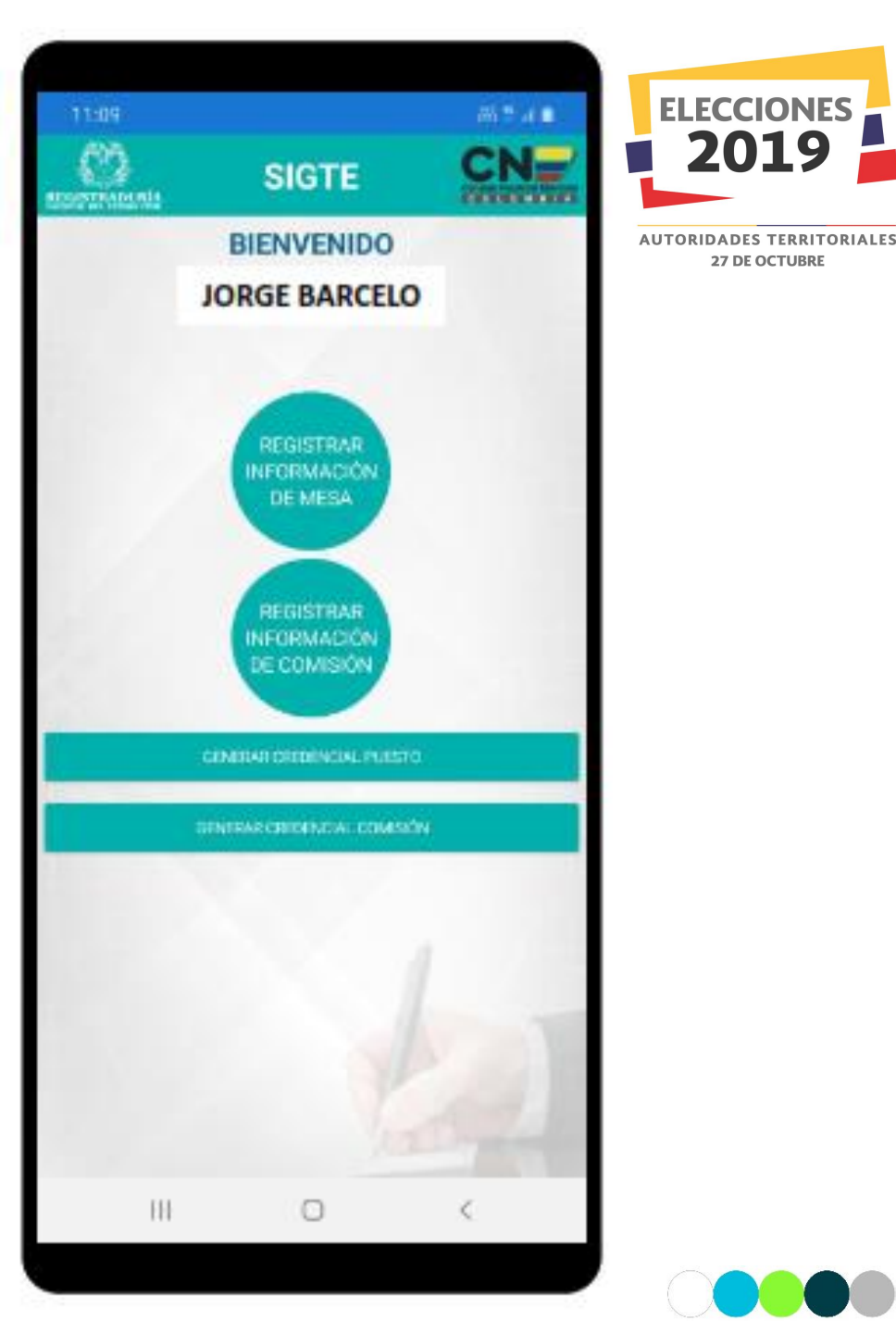

# GENERAR CREDENCIAL DE PUESTO

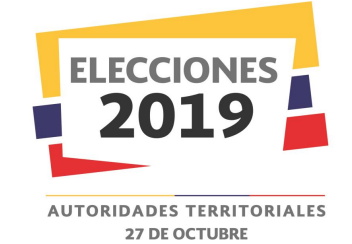

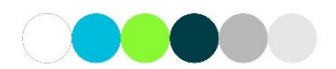

#### **Generar Credencial de Puesto**

Los Testigos Electorales de Mesas de Votación, tendrán la opción de poder generar las credenciales de manera virtual desde la APP, para este proceso de generación de credencial, se debe dar clic sobre el botón de Generar Credencial Puesto, luego el Testigo debe seleccionar el puesto de la credencial a generar.

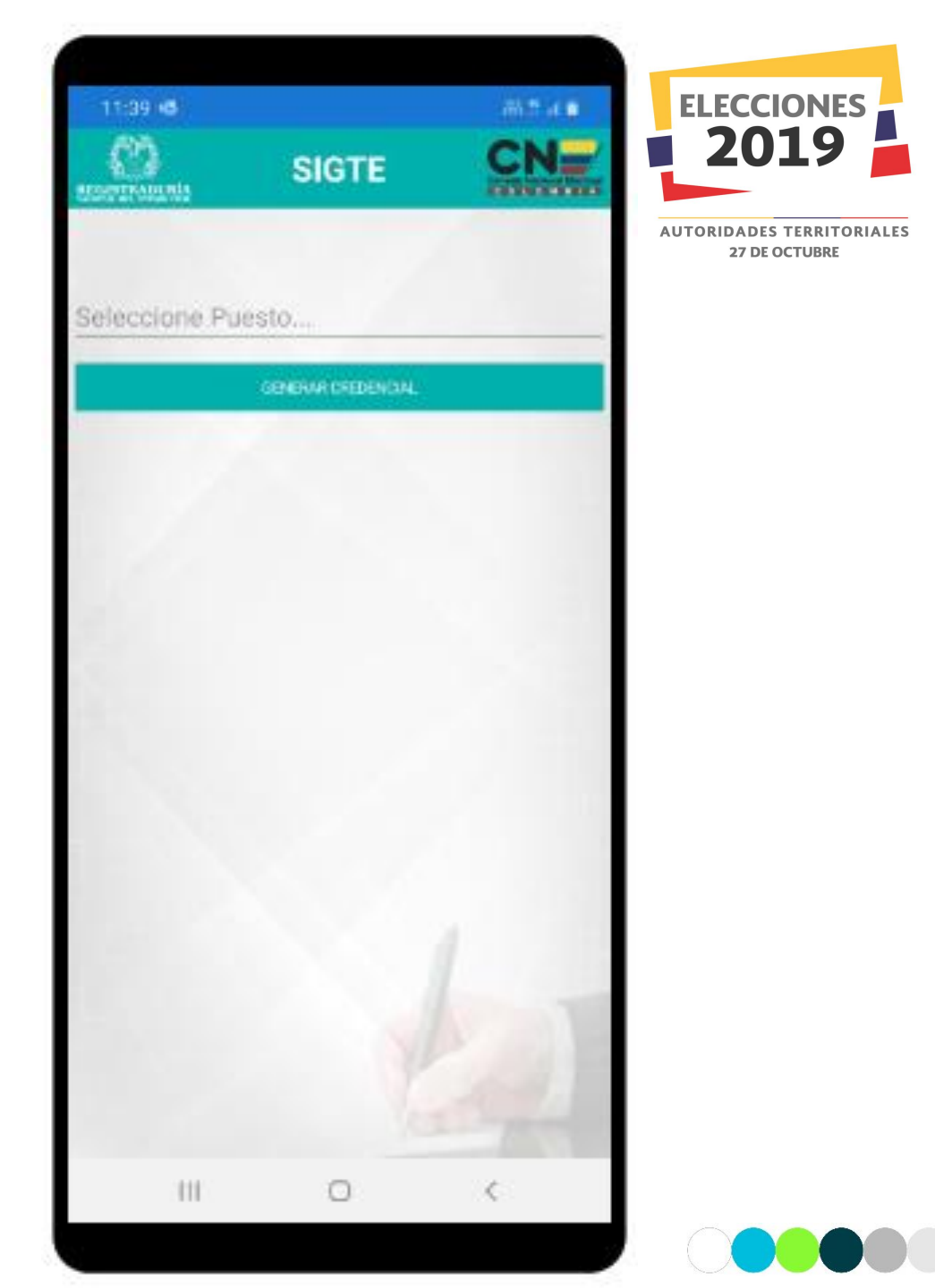

### **Generar Credencial de Puesto**

Una vez seleccionado el puesto o los puestos asignados por el partido para la generación de la credencial, se debe dar clic en el botón de Generar Credencial, se generará la credencial automáticamente al Testigo mostrando la siguiente información:

- Código QR (Contiene encriptada la información del testigo)
- Departamento
- Zona
- Municipio
- Puesto
- Puesto de Votación
- Nombre del Testigo
- No. Cédula
- Para que Actúe Como Testigo Electoral Ante la(s) Mesa(s)
- Por el Partido o Movimiento Político

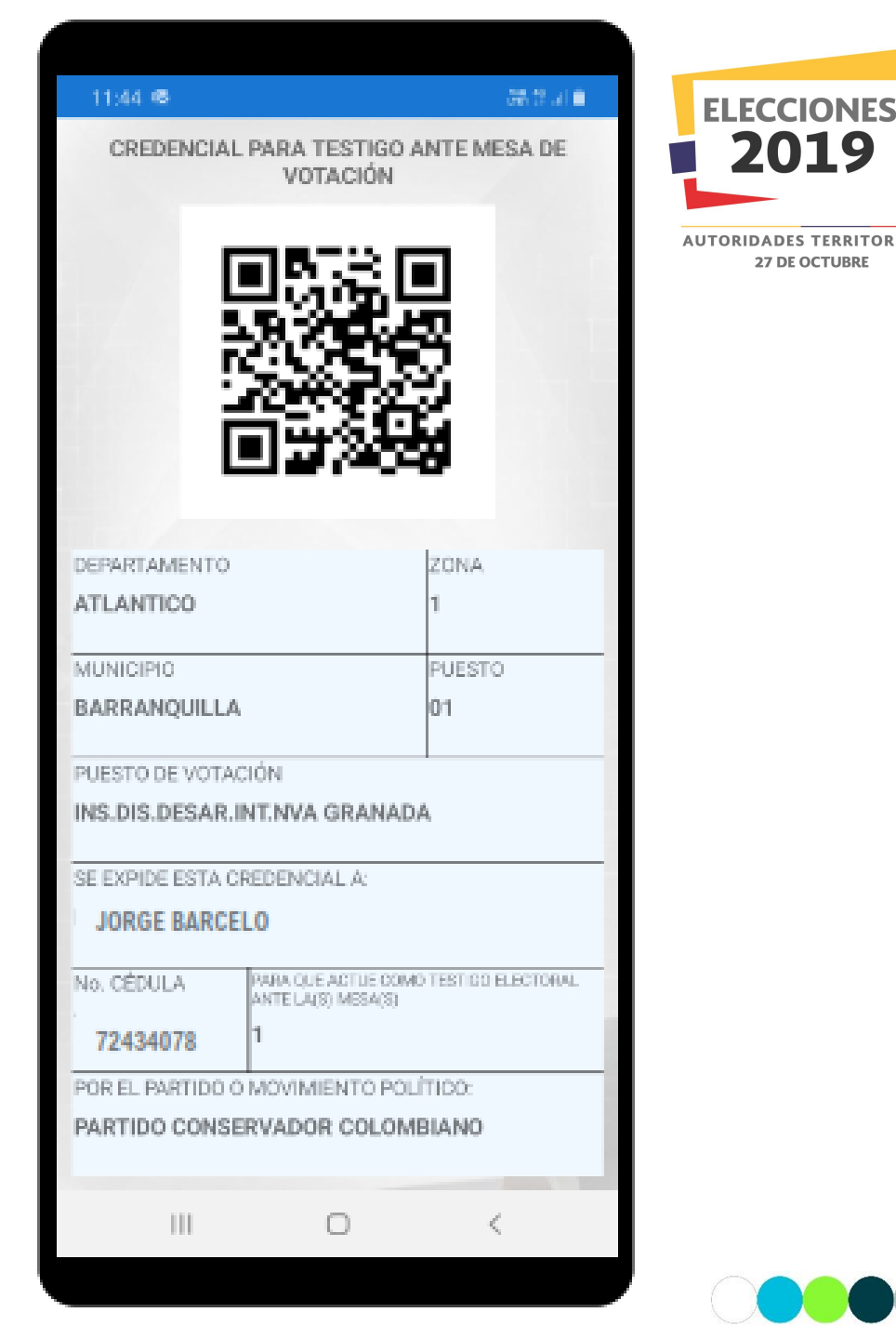

# GENERAR CREDENCIAL DE COMISIÓN

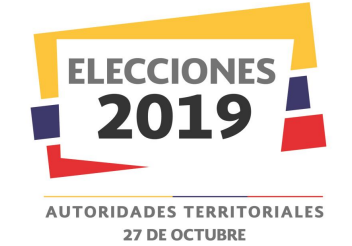

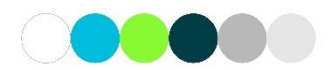

#### **Generar Credencial de Comisión**

Los Testigos Electorales para las Comisiones Escrutadoras, tendrán la opción de poder generar las credenciales de manera virtual desde la APP, para este proceso de generación de credencial, se debe dar clic sobre el botón de Generar Credencial Comisión, luego el Testigo debe seleccionar la comisión de la credencial a generar.

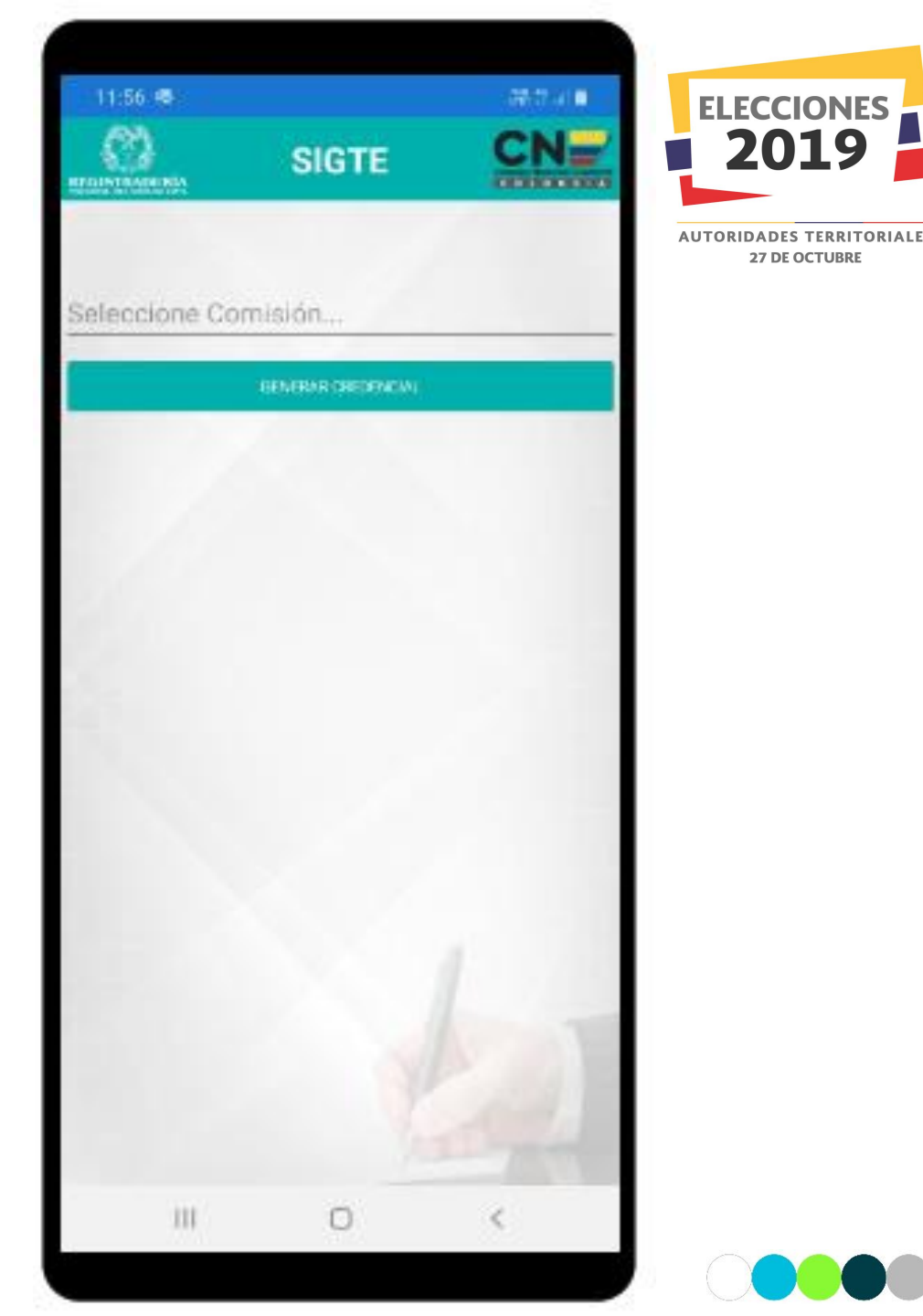

### **Generar Credencial de Comisión**

Una vez seleccionado la comisión o las comisiones asignadas por el partido para la generación de la credencial, se debe dar clic en el botón de Generar Credencial, se generará la credencial automáticamente al Testigo mostrando la siguiente información:

- Código QR (Contiene encriptada la información del testigo)
- Departamento
- Municipio
- Nombre del Testigo
- No. Cédula
- Para que Actúe Como Testigo Electoral Ante al comisión escrutadora
- Por el Partido o Movimiento Político

| 11:59 @                                                                                                    |                                                                                                    | 015 C AS                       | EL   |                      |
|----------------------------------------------------------------------------------------------------|----------------------------------------------------------------------------------------------------|--------------------------------|------|----------------------|
| CREDEN                                                                                                    | ESCRUTADORA                                                                                                    | JIMESION                       |      | 2019                 |
|                                                                                                    |                                                                                                    |                                | AUTO | RIDADES TERRITORIALE |
| DEPARTAMENT                                                                                                    | 0                                                                                                    |                                |      |                      |
| ANTIOQUIA                                                                                                    |                                                                                                    |                                |      |                      |
|                                                                                                    |                                                                                                    |                                |      |                      |
| MUNICIPIO                                                                                                    |                                                                                                    |                                |      |                      |
| MEDELLIN<br>SE EXPIDE ESTA                                                                                       | CREDENCIAL A:                                                                                                    |                                |      |                      |
| MUNICIPIO<br>MEDELLIN<br>SE EXPIDE ESTA<br>JORGE BARI                                                            | CREDENCIAL A:                                                                                                    |                                |      |                      |
| MEDELLIN<br>SE EXPIDE ESTA<br>JORGE BARI                                                                         | CREDENCIAL A:<br>CELO<br>PARA QUE ACTUE COMO TEE<br>COMISIÓN ESCRUTADORA                                                                    | TICO ANTELA                    |      |                      |
| MUNICIPIO<br>MEDELLIN<br>SE EXPIDE ESTA<br>JORGE BARI<br>No. CÉDULA<br>72434078                                  | CREDENCIAL A:<br>CELO<br>RARA QUE ACTUE COMO TEE<br>COMISIÓN ESCRUTADORA<br>MUNICIPAL MEDELL                                                | TICO ANTELA<br>JN              |      |                      |
| MUNICIPIO<br>MEDELLIN<br>SE EXPIDE ESTA<br>JORGE BARI<br>No. CÉDULA<br>72434078<br>POR EL PARTIDO                | CREDENCIAL A:<br>CELO<br>RARA QUE ACTUE COMO TEE<br>COMISIÓN ESCRUTADORA<br>MUNICIPAL MEDELL<br>D O MOVIMIENTO POLÍTIC                      | TIGO ANTELA<br>JIN<br>Q:       |      |                      |
| MUNICIPIO<br>MEDELLIN<br>SE EXPIDE ESTA<br>JORGE BARI<br>No. CÉDULA<br>72434078<br>POR EL PARTIDO<br>PARTIDO CON | CREDENCIAL A:<br>CELO<br>RARA QUE ACTUE COMO TES<br>COMISIÓN ESCRUTADORA<br>MUNICIPAL MEDELL<br>O O MOVIMIENTO POLÍTIC<br>SERVADOR COLOMBIA | TIGO ANTELA<br>JIN<br>O:<br>NO |      |                      |

# REGISTRAR INFORMACIÓN DE MESA

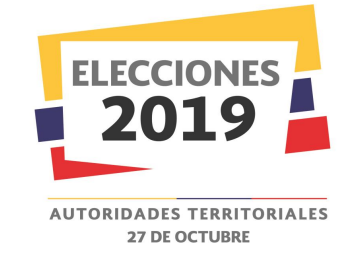

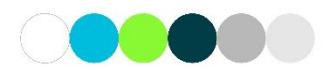

### **Registrar Información de Mesa**

Los Testigos Electorales podrán cualquier evento que suceda durante la jornada de votación en cada una de las mesas asignadas, para esto debe dar clic en el botón de Registrar Información de Mesa. Se visualizará una pantalla con la siguiente información:

- Departamento
- Municipio
- Nombre del Puesto
- Cantidad de Mesas Asignadas

Además se visualiza una información sobre los colores y estados que maneja la mesa una vez se empieza a registrar información sobre está.

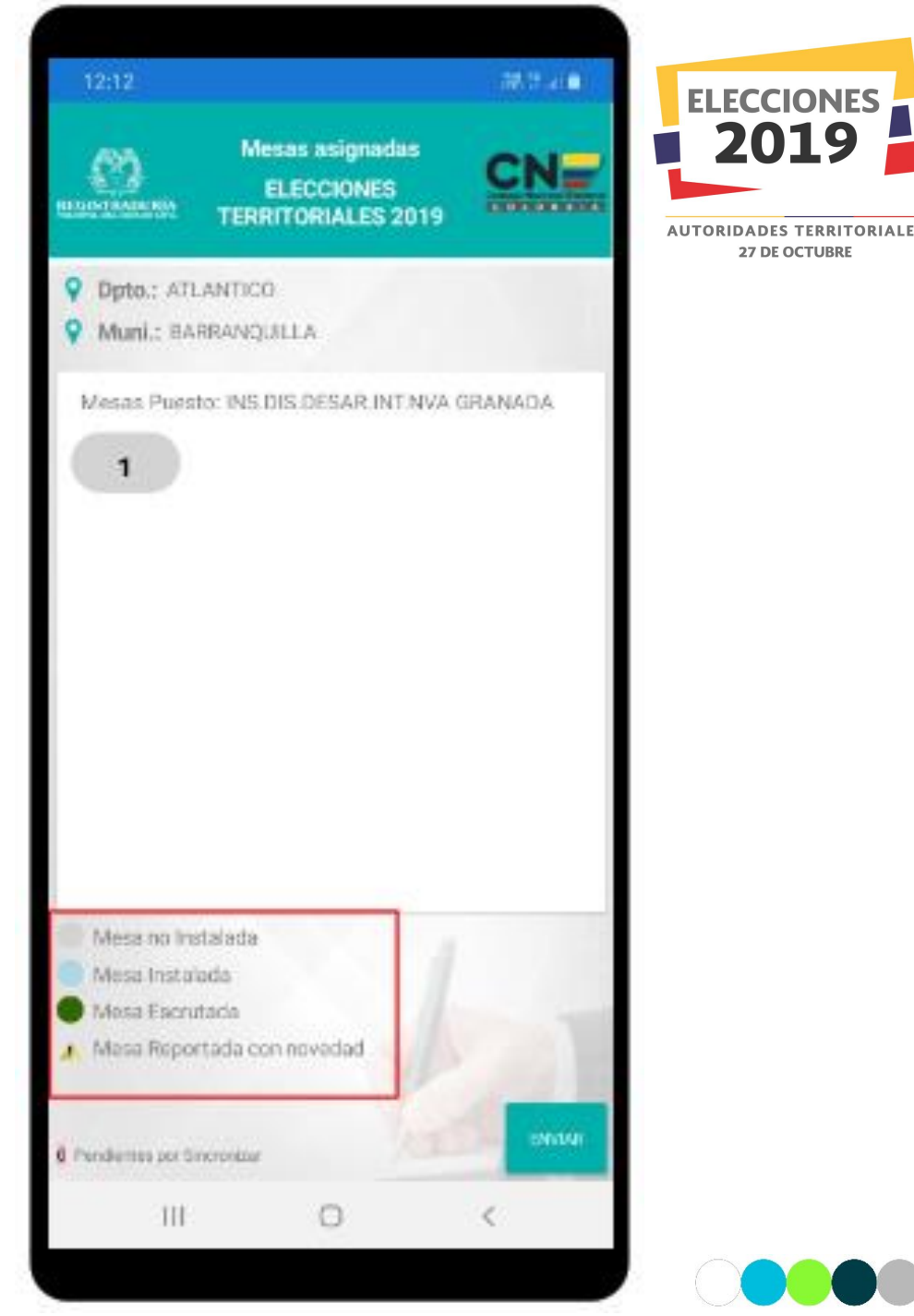

#### **Registrar Información de Mesa**

Para el registro de la información se debe seleccionar el número de la mesa, se visualizará la primera actividad para que el testigo realice el registro de la información. El testigo electoral para poder registrar información en cada una de las actividades de la aplicación, debe marcar el ícono con forma de check que se visualiza al inicio de cada una de las actividades.

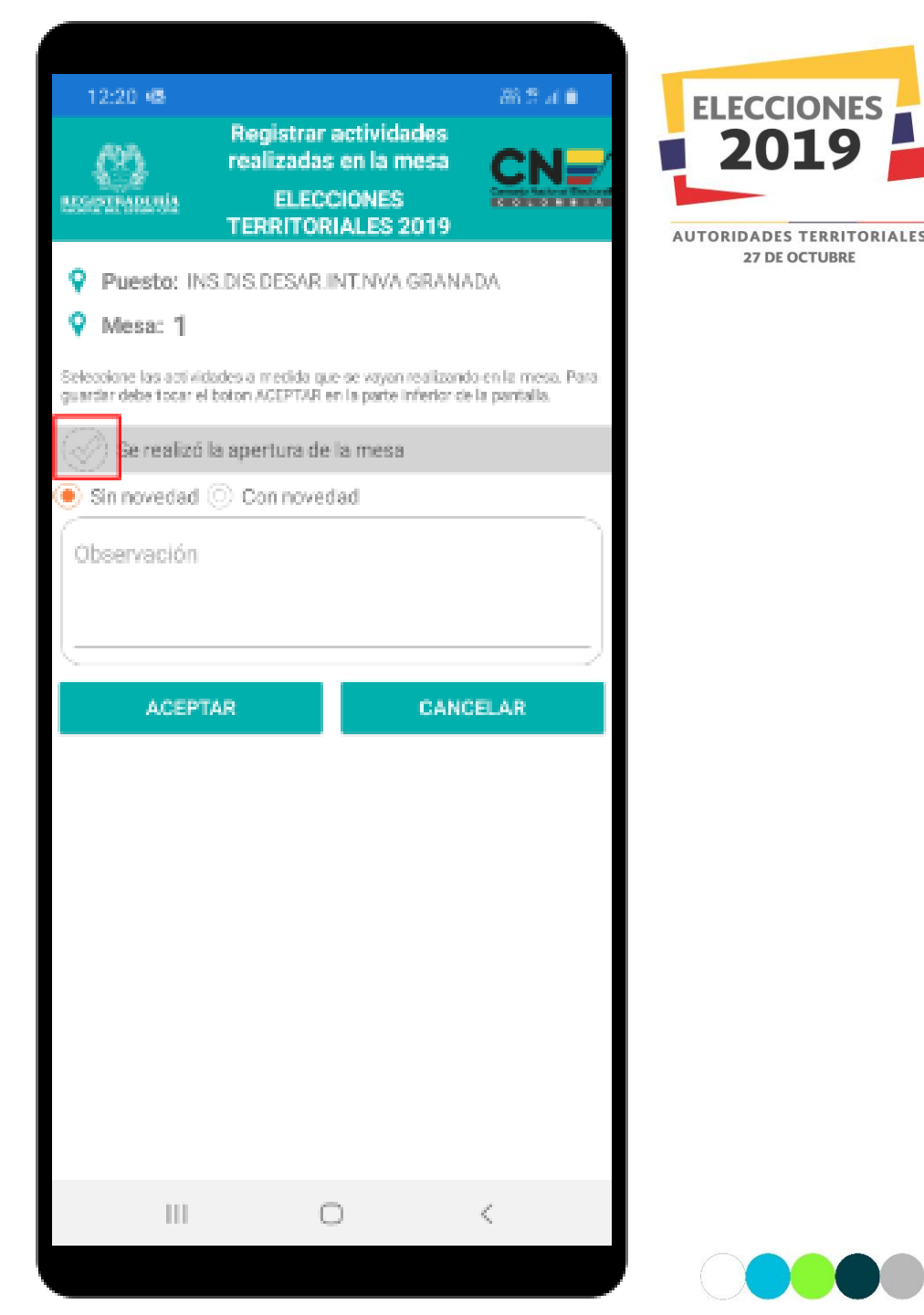

El testigo electoral reportará en tiempo real la apertura de cada una de las mesas asignadas al partido o movimiento político, a través de las siguientes opciones:

- Sin novedad
- Con novedad

Además podrá registrar observaciones sobre la actividad reportada, para el registro de la observación se activará el teclado alfanumérico en su dispositivo móvil, una vez ingresada la información de la actividad debe confirmar el registro de la actividad, para continuar con la siguiente actividad.

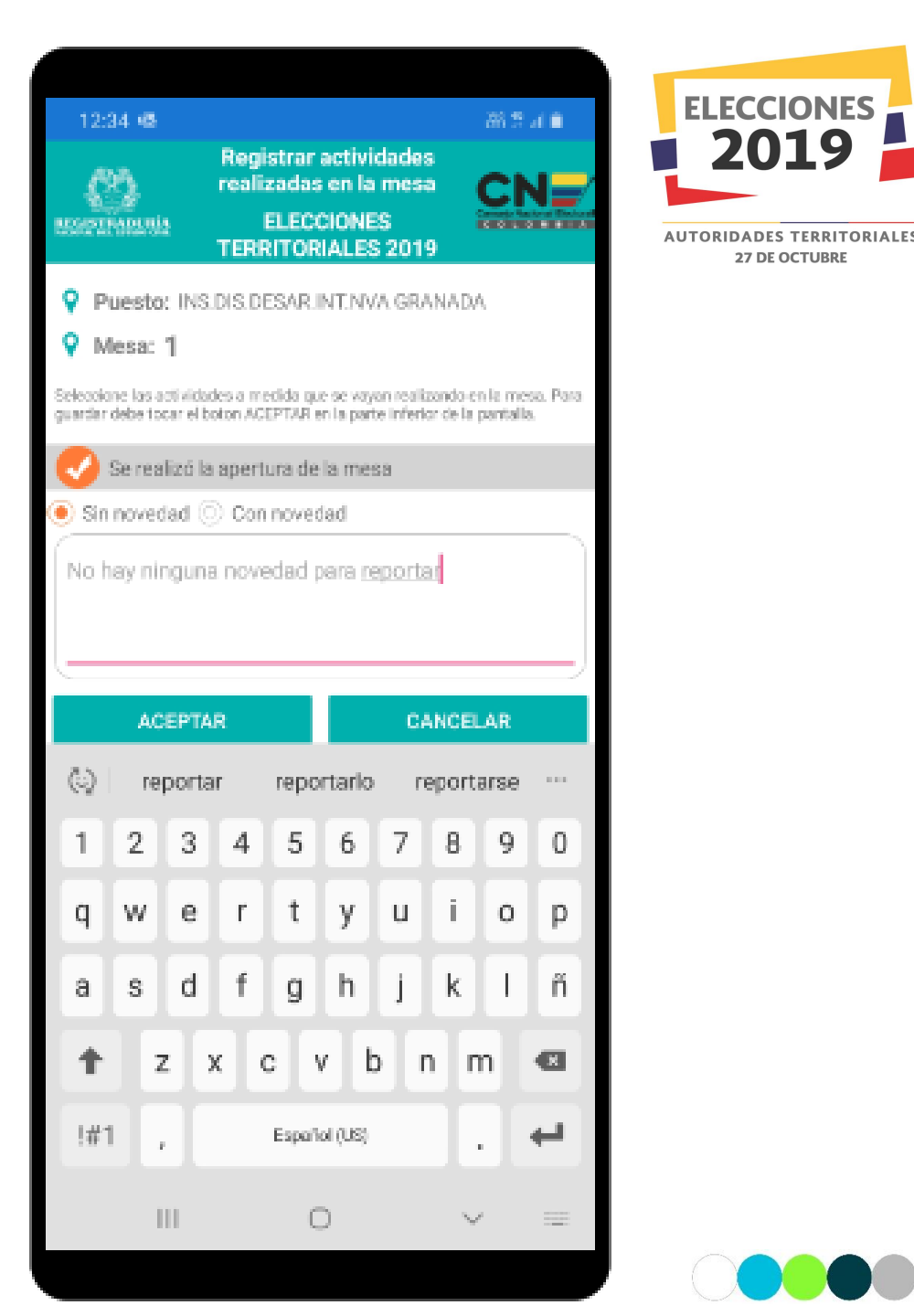

El testigo electoral debe confirmar el ingreso de la información de la actividad a través de las siguientes opciones:

- Si
- No

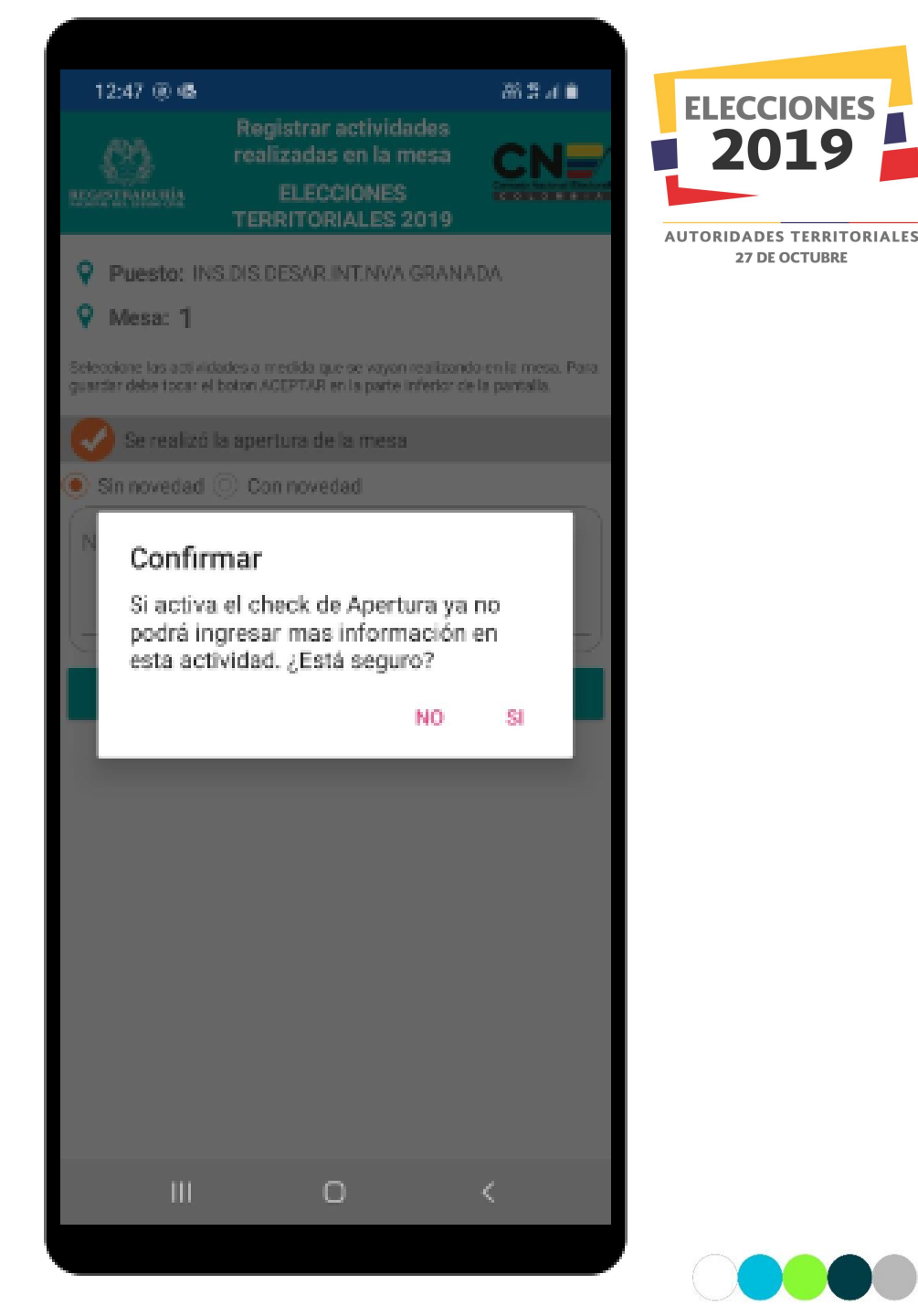

Al confirmar la actividad por parte del testigo electoral se devuelve a la pantalla inicial de registro de información de la mesa, automáticamente la mesa reportada cambia de color de acuerdo a la actividad reportada.

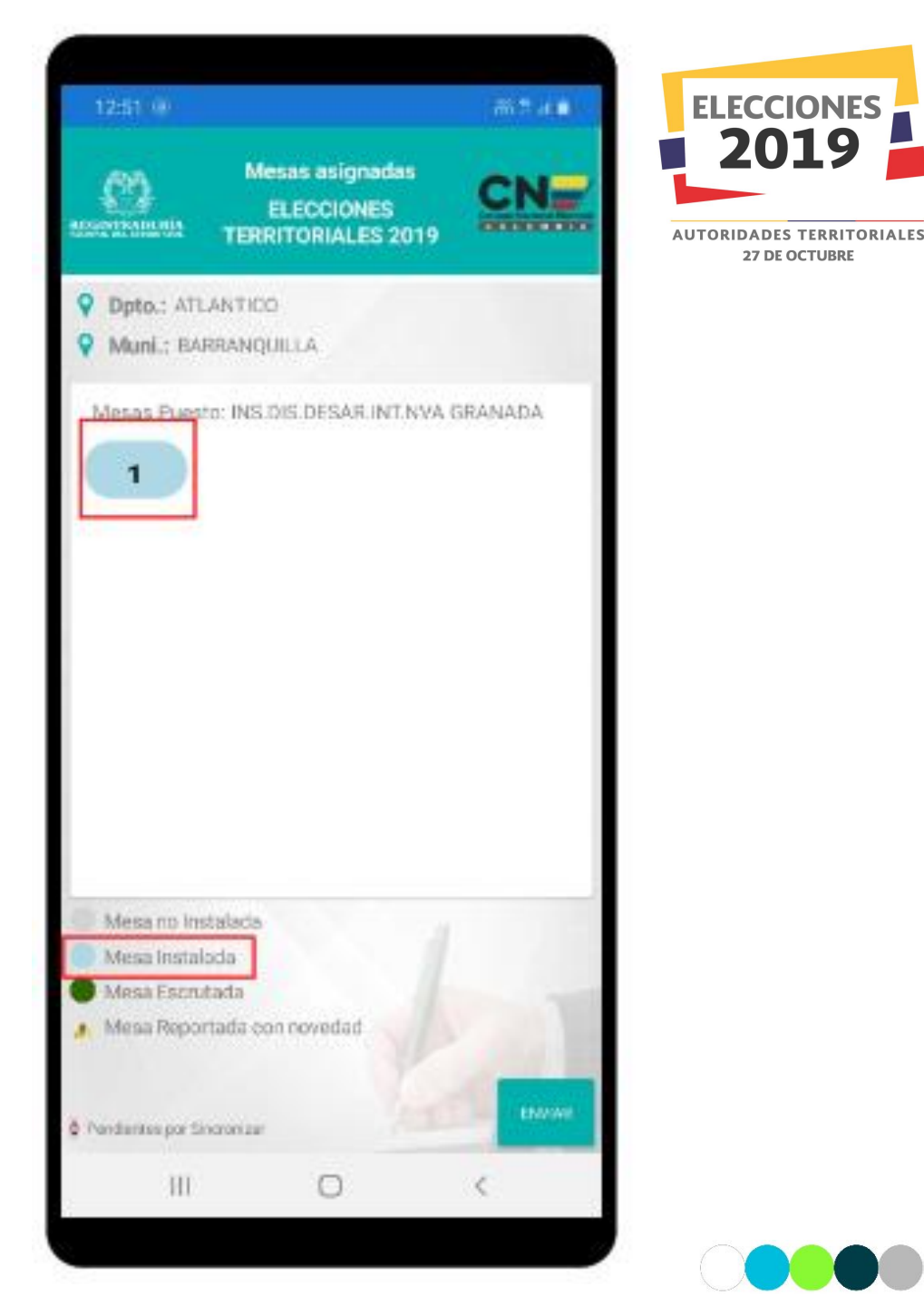

## Registrar Información de Mesa: Jornada de Votación

El testigo electoral reportará en tiempo real el desarrollo de la jornada de votación al partido o movimiento político, a través de las siguientes opciones:

- Sin novedad
- Con novedad

Además podrá registrar observaciones sobre la actividad reportada, para el registro de la observación se activará el teclado alfanumérico en su dispositivo móvil, una vez ingresada la información de la actividad debe confirmar el registro de la actividad, para continuar con la siguiente actividad.

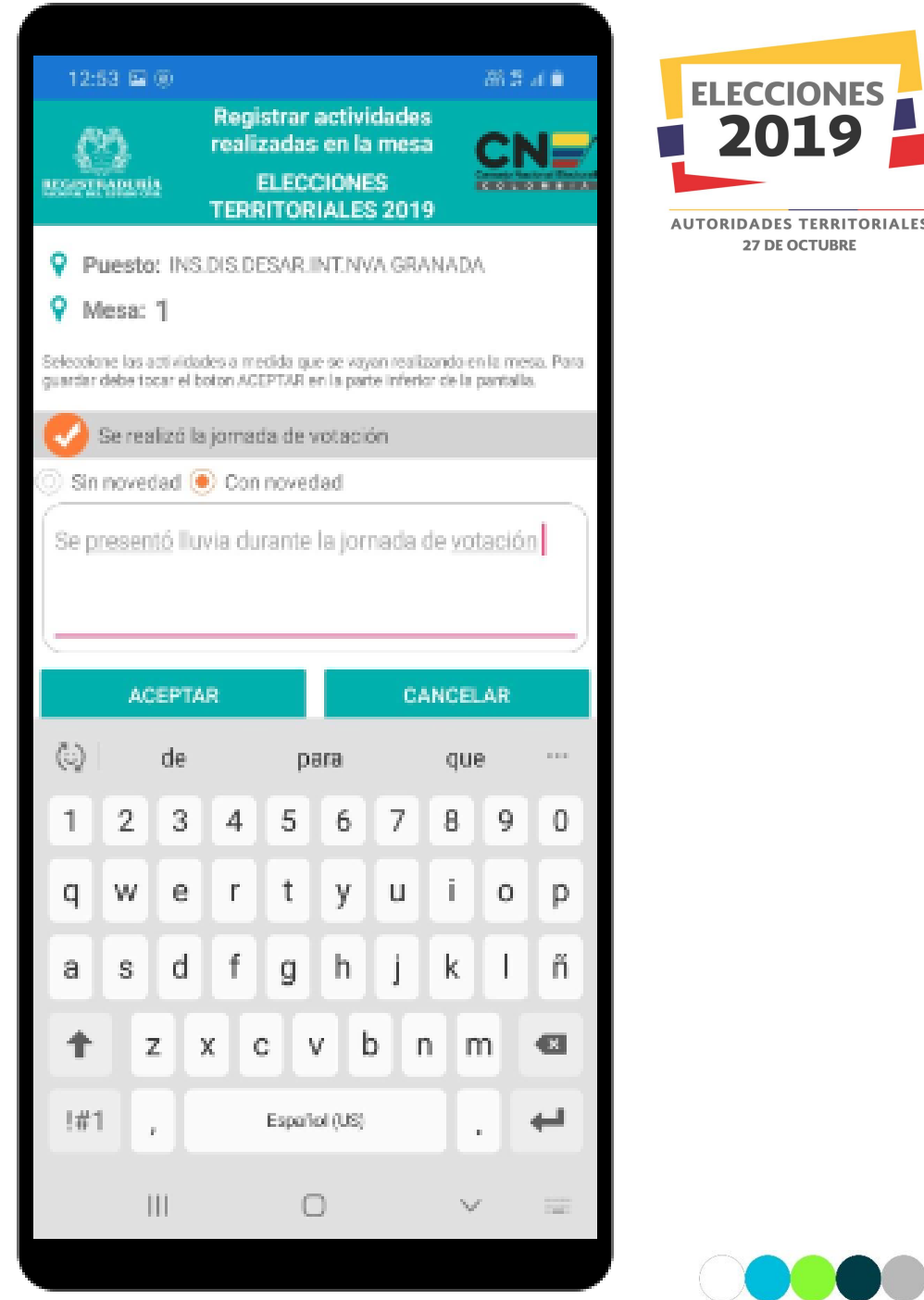

# Registrar Información de Mesa: Jornada de Votación

El testigo electoral debe confirmar el ingreso de la información de la actividad a través de las siguientes opciones:

- Si
- No

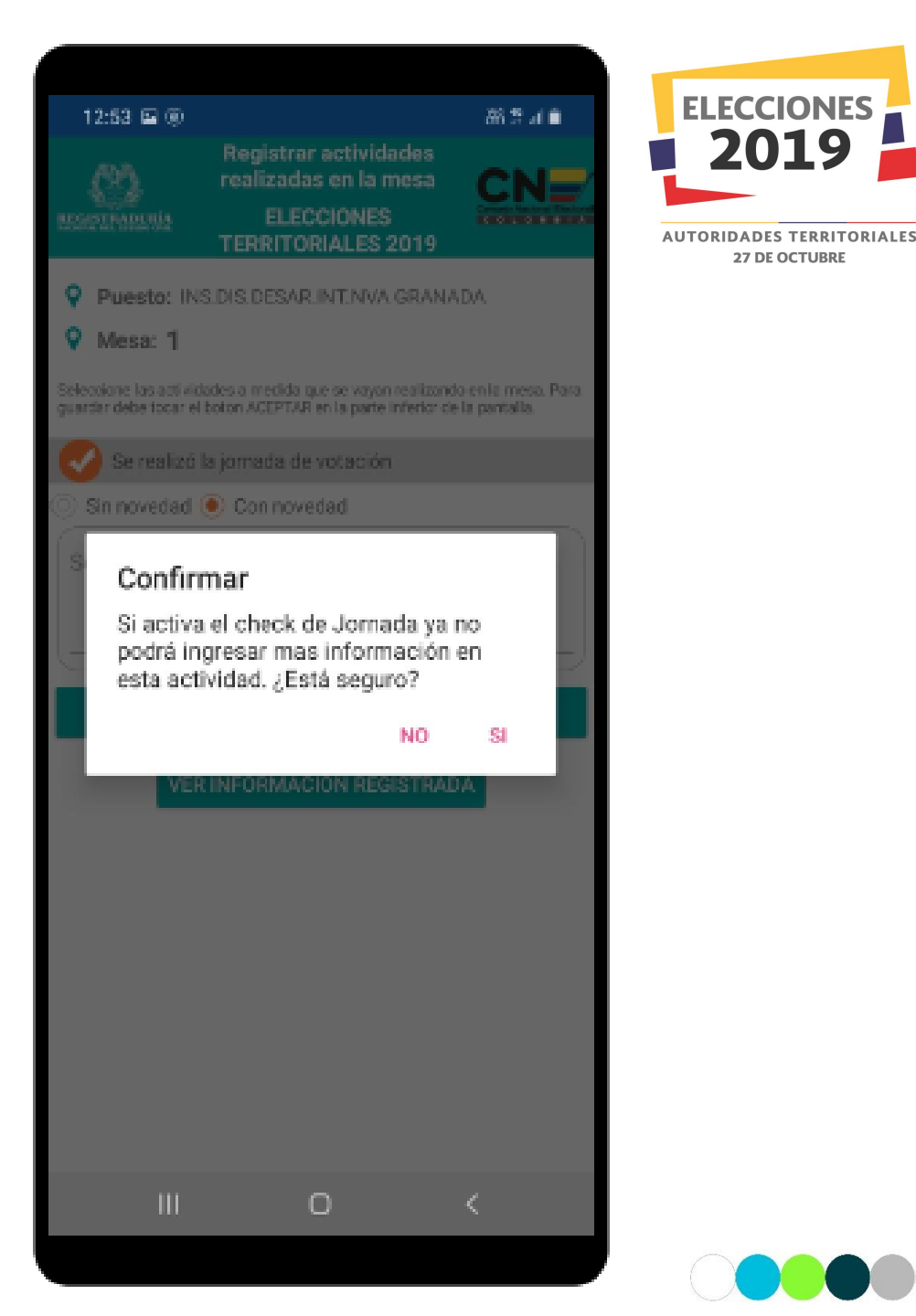

# Registrar Información de Mesa: Jornada de Votación

Al confirmar la actividad por parte del testigo electoral se devuelve a la pantalla inicial de registro de información de la mesa, automáticamente la mesa reportada cambia de color de acuerdo a la actividad reportada y si se ingreso una observación sobre la actividad se mostrará un ícono de admiración sobre la mesa.

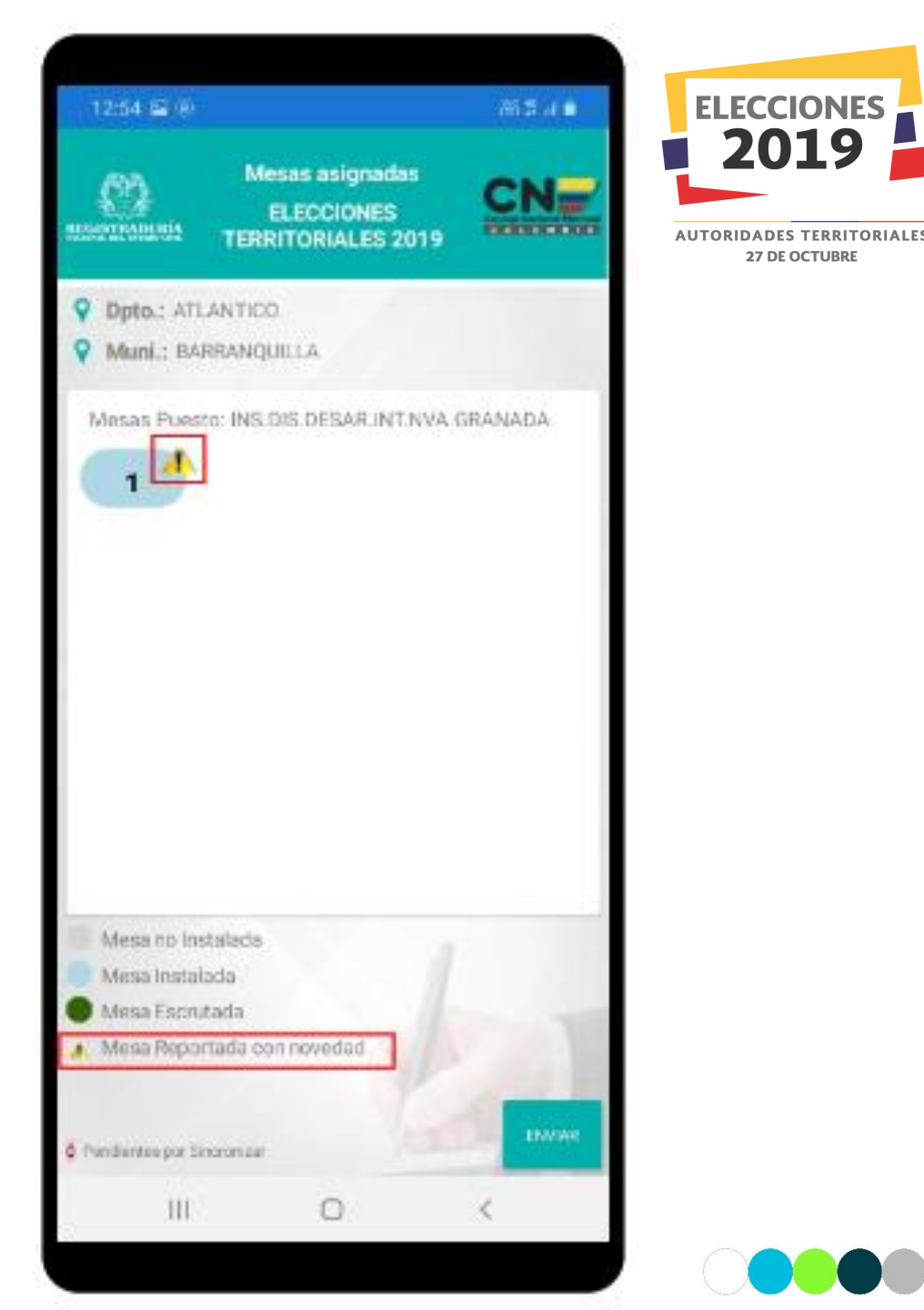

### Registrar Información de Mesa: Escrutinio de la Mesa

El testigo electoral reportará en tiempo real el desarrollo del escrutinio de cada una de las mesas asignadas al partido o movimiento político, a través de las siguientes opciones:

- Sin novedad
- Con novedad

Además los check de:

- Hubo recuento de voto
- Hubo Incineración de votos
- Coinciden el número de votos con el número de votantes E-11
- Formularon reclamaciones escritas
- Se presentaron observaciones por parte de jurados
- Otros

Además podrá registrar observaciones sobre la actividad reportada, para el registro de la observación se activará el teclado alfanumérico en su dispositivo móvil, una vez ingresada la información de la actividad debe confirmar el registro de la actividad, para continuar con la siguiente actividad.

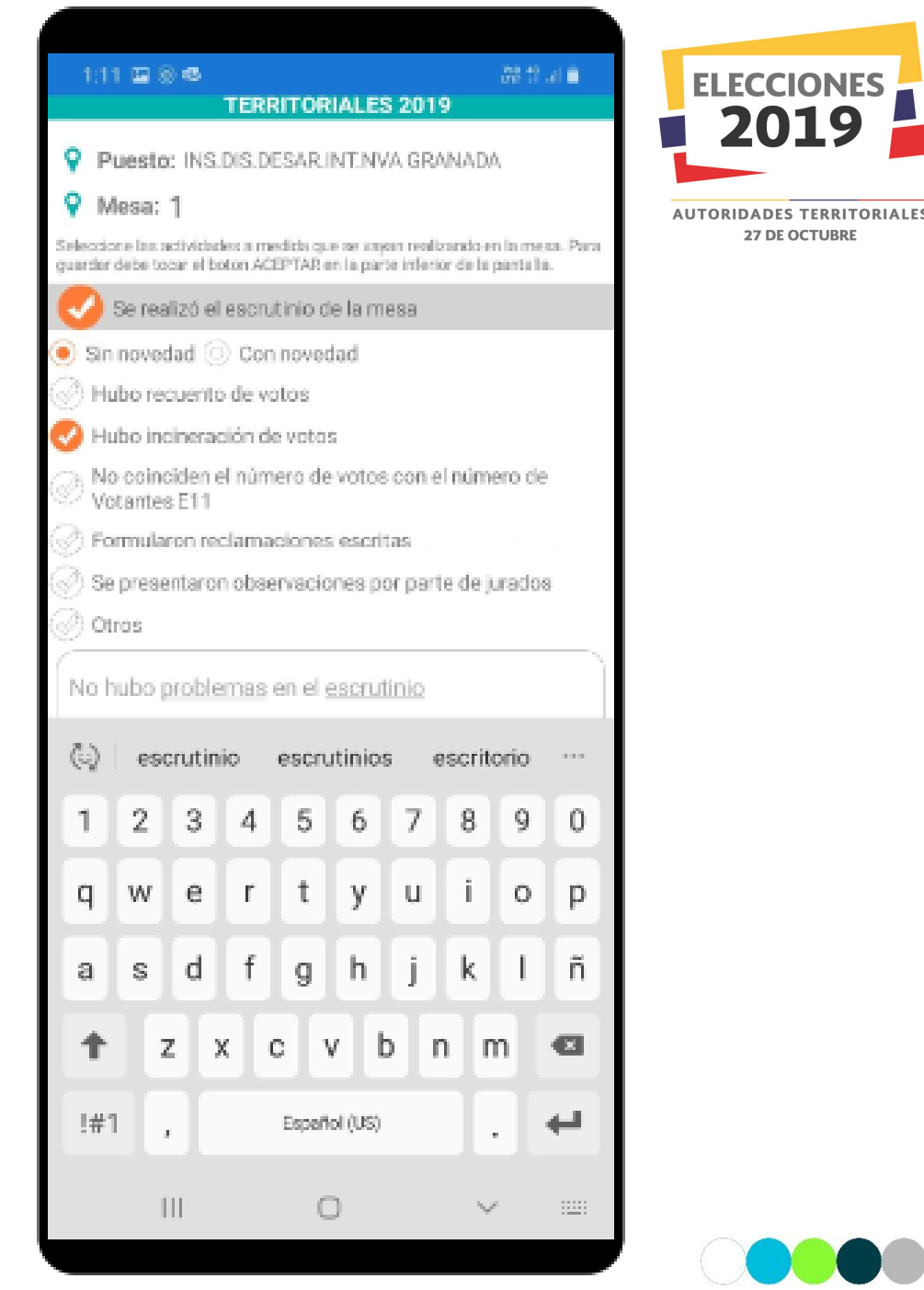

## Registrar Información de Mesa: Escrutinio de la Mesa

El testigo electoral debe confirmar el ingreso de la información de la actividad a través de las siguientes opciones:

- Si
- No

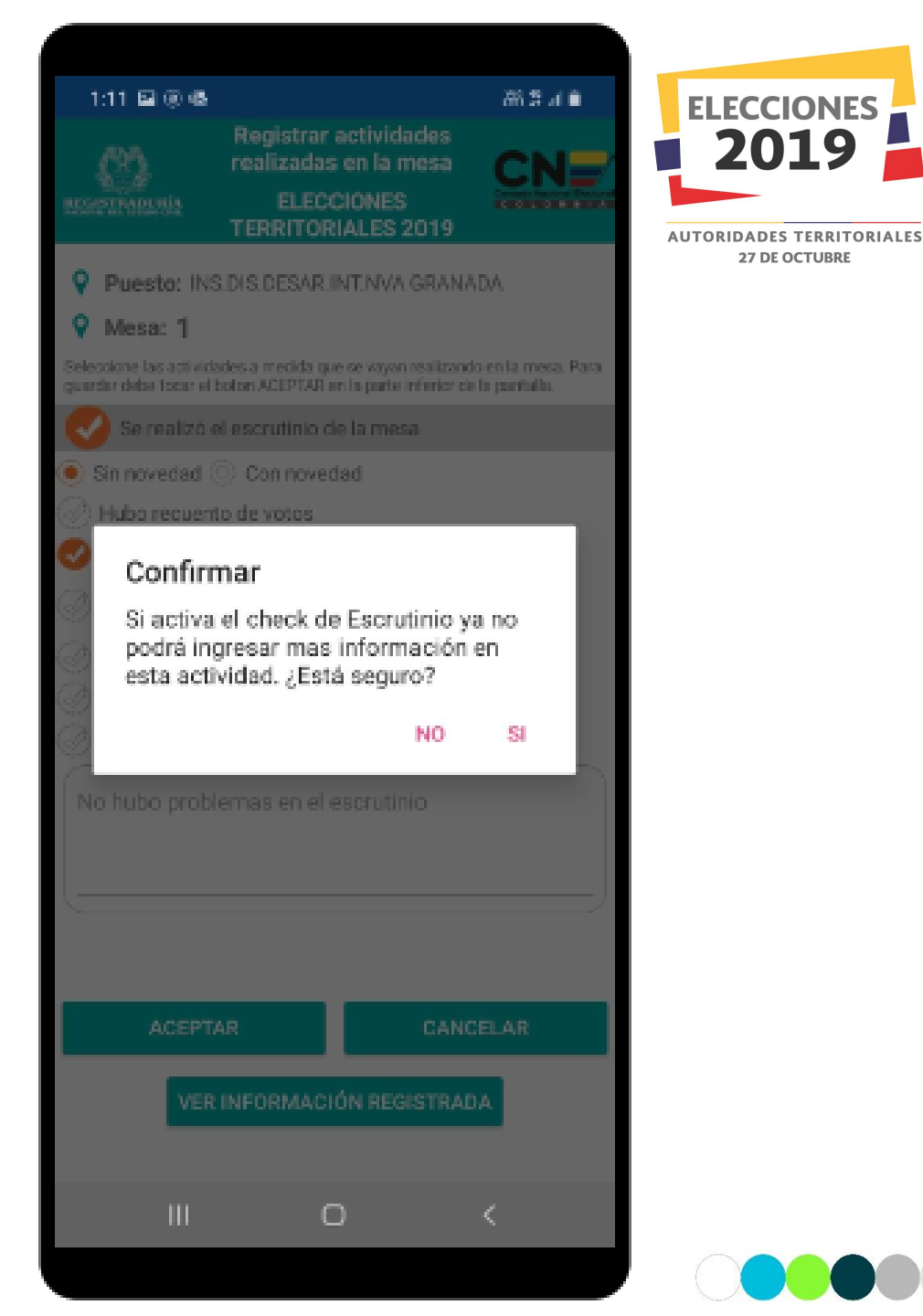

## Registrar Información de Mesa: Escrutinio de la Mesa

Al confirmar la actividad por parte del testigo electoral se devuelve a la pantalla inicial de registro de información de la mesa, automáticamente la mesa reportada cambia de color de acuerdo a la actividad reportada y si se ingreso una observación sobre la actividad se mostrará un ícono de admiración sobre la mesa. Una vez escrutada la mesa se le debe dar clic al botón de Enviar de la pantalla para enviar la información registrada en la aplicación al servidor principal.

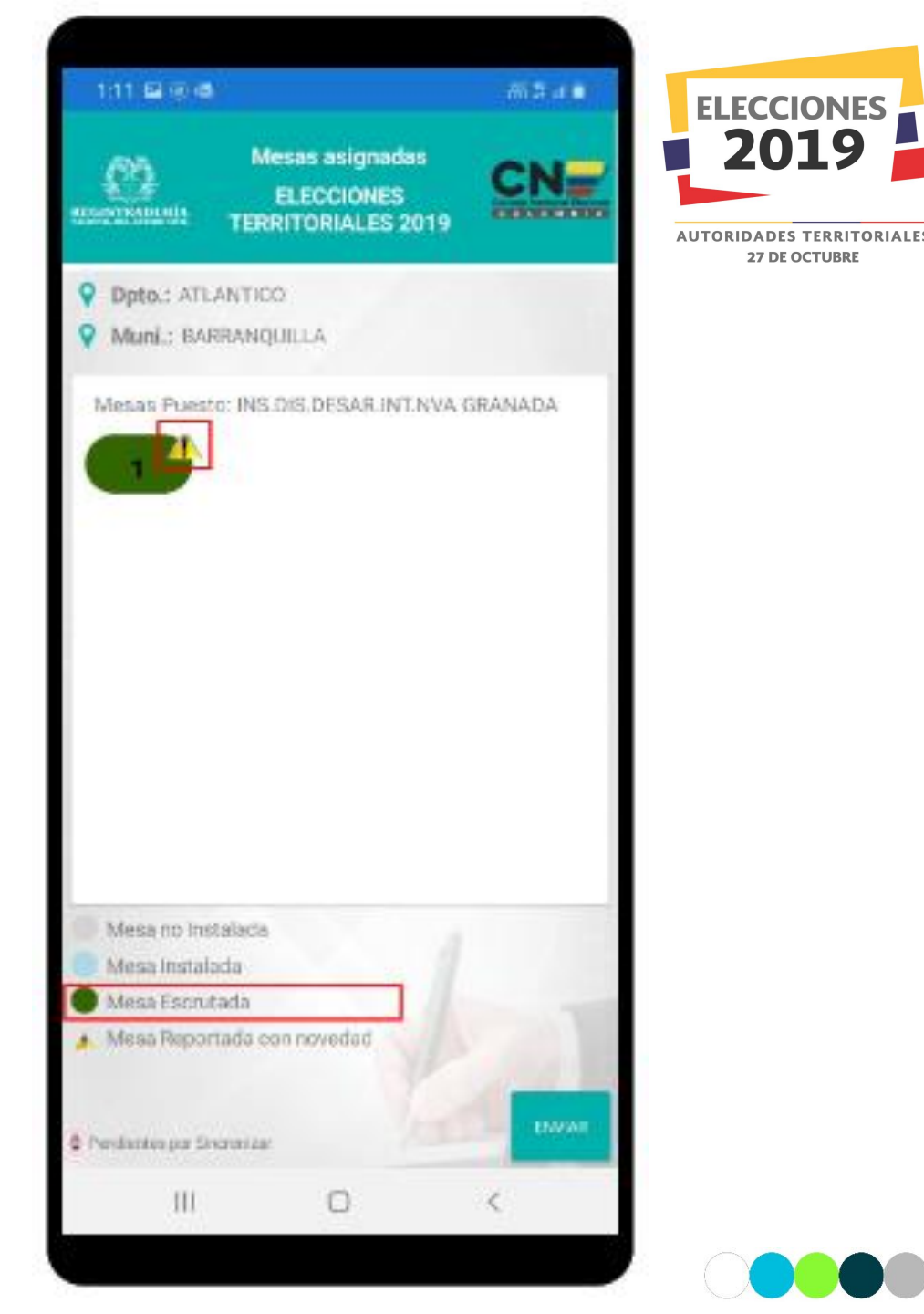

# REGISTRAR INFORMACIÓN DE MESA

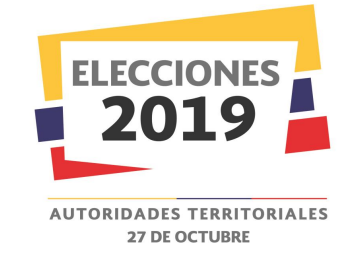

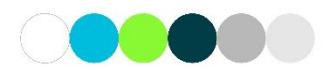

### **Registrar Información de Comisión**

Los Testigos Electorales podrán registrar cualquier evento que suceda durante las comisiones escrutadoras, para esto debe dar clic en el botón de Registrar Información de Comisión. Se visualizará una pantalla con la siguiente información:

- Cantidad de Comisiones Asignadas.
- La opción para visualizar los E14 de delegados (Está opción lo que hace es redireccionar al testigo a la página de publicación de los E14).

Además se visualiza una información sobre los colores y estados que maneja la comisión una vez se empieza a registrar información sobre está.

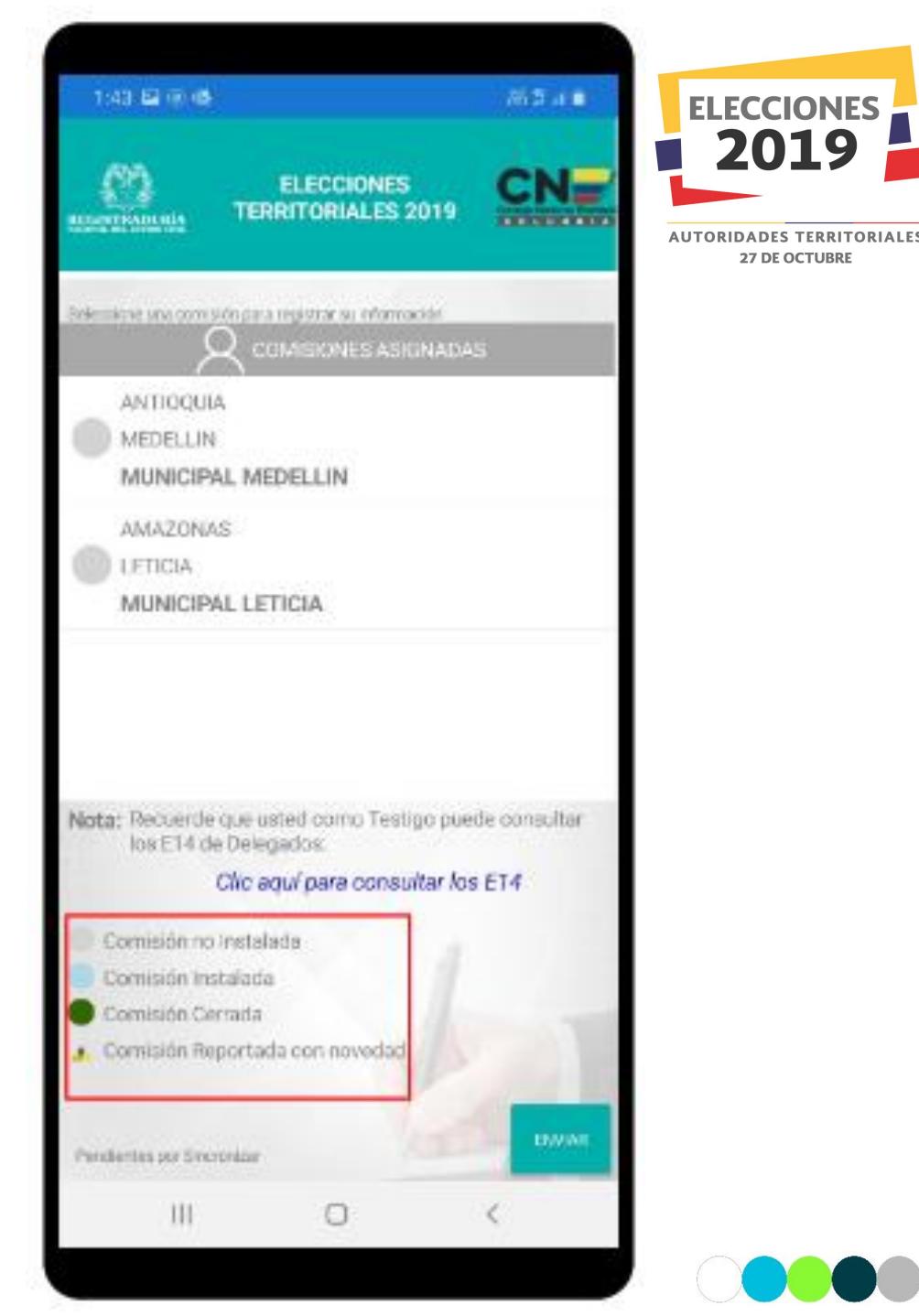

### **Registrar Información de Comisión**

Para el registro de la información se debe seleccionar la comisión, se visualizará la primera actividad para que el testigo realice el registro de la información. El testigo electoral para poder registrar información en cada una de las actividades de la aplicación, debe marcar el ícono con forma de check que se visualiza al inicio de cada una de las actividades.

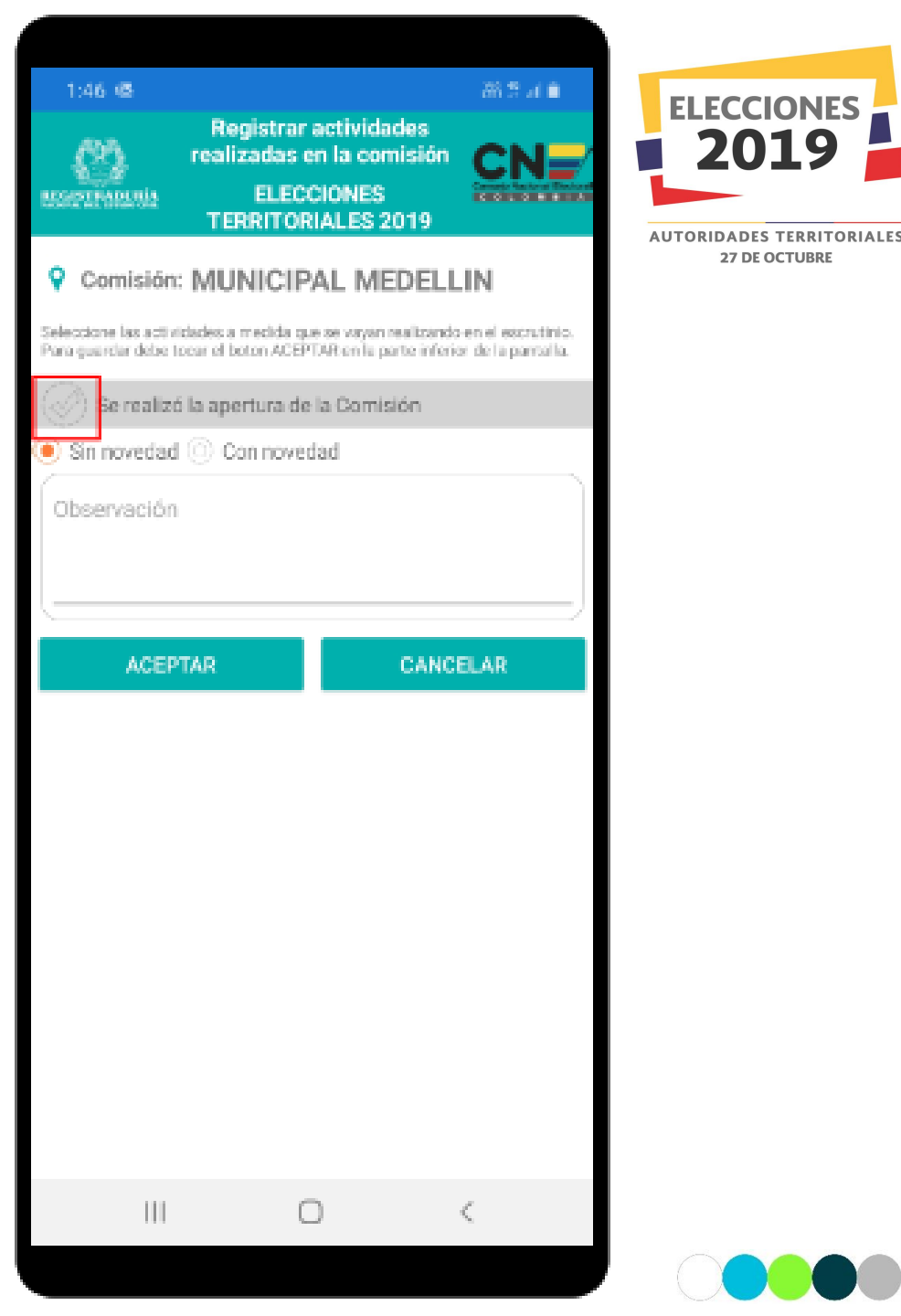

El testigo electoral reportará en tiempo real la apertura de cada una de las comisiones escrutadoras asignadas al partido o movimiento político, a través de las siguientes opciones:

- Sin novedad
- Con novedad

Además podrá registrar observaciones sobre la actividad reportada, para el registro de la observación se activará el teclado alfanumérico en su dispositivo móvil, una vez ingresada la información de la actividad debe confirmar el registro de la actividad, para continuar con la siguiente actividad.

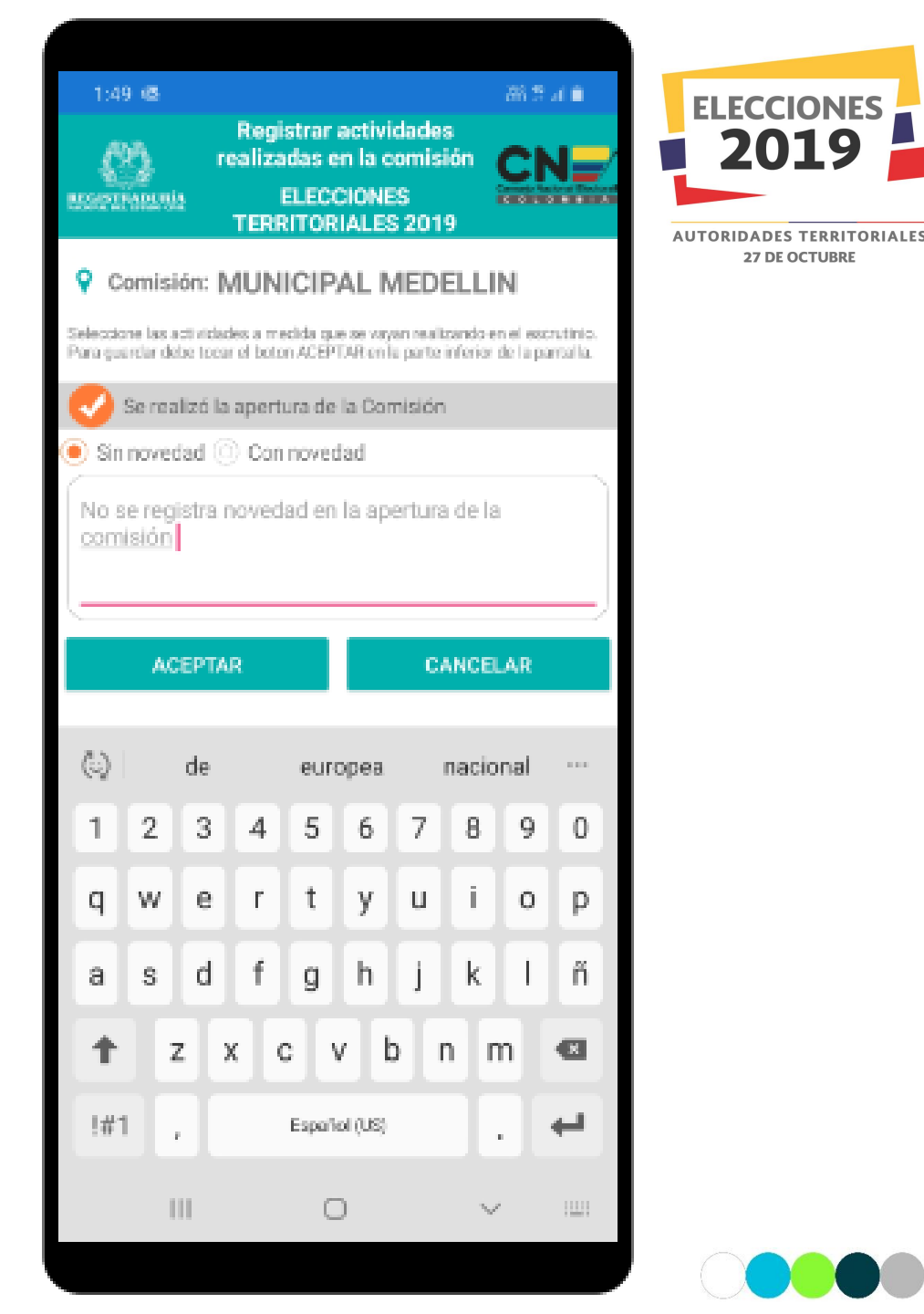

El testigo electoral debe confirmar el ingreso de la información de la actividad a través de las siguientes opciones:

- Si
- No

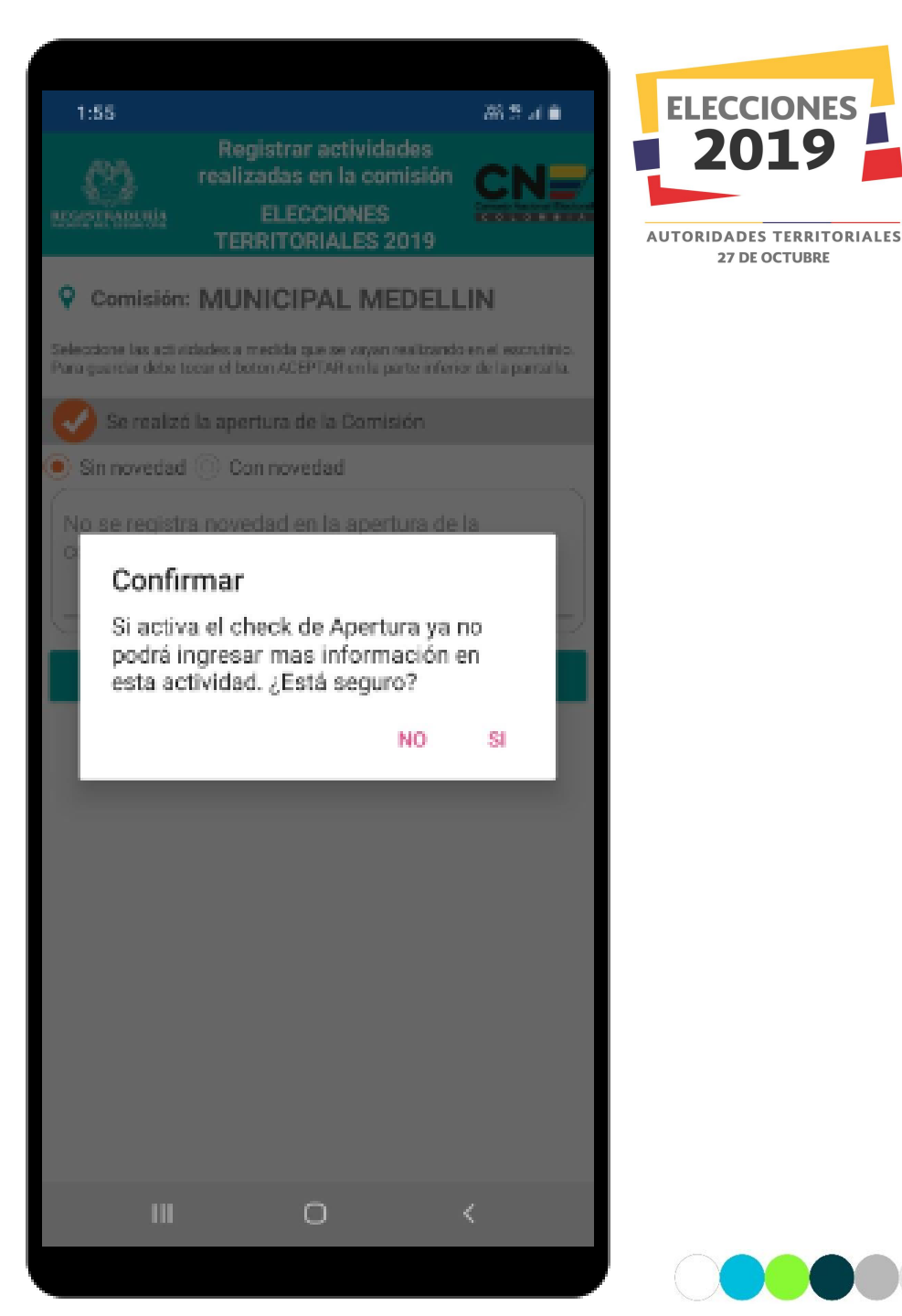

Al confirmar la actividad por parte del testigo electoral se devuelve a la pantalla inicial de registro de información de la comisión, automáticamente la comisión escrutadora reportada cambia de color de acuerdo a la actividad reportada.

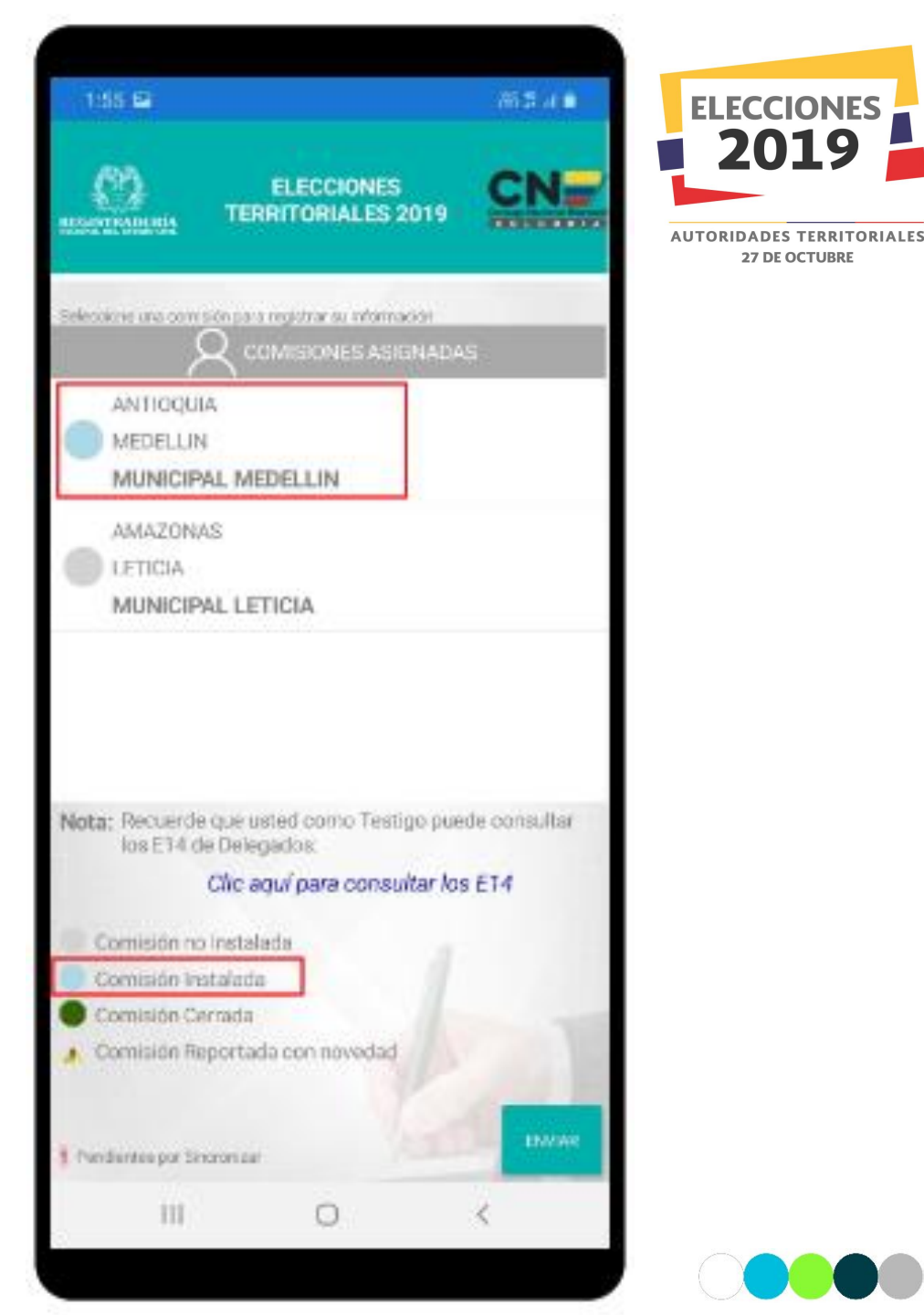

El testigo electoral solo podrá reportar la información de las comisiones escrutadoras asignadas a partir del día de las elecciones (27-10-2019), por eso si el testigo intenta ingresar información antes de esta fecha, le desplegará un mensaje indicando su verificación respectiva.

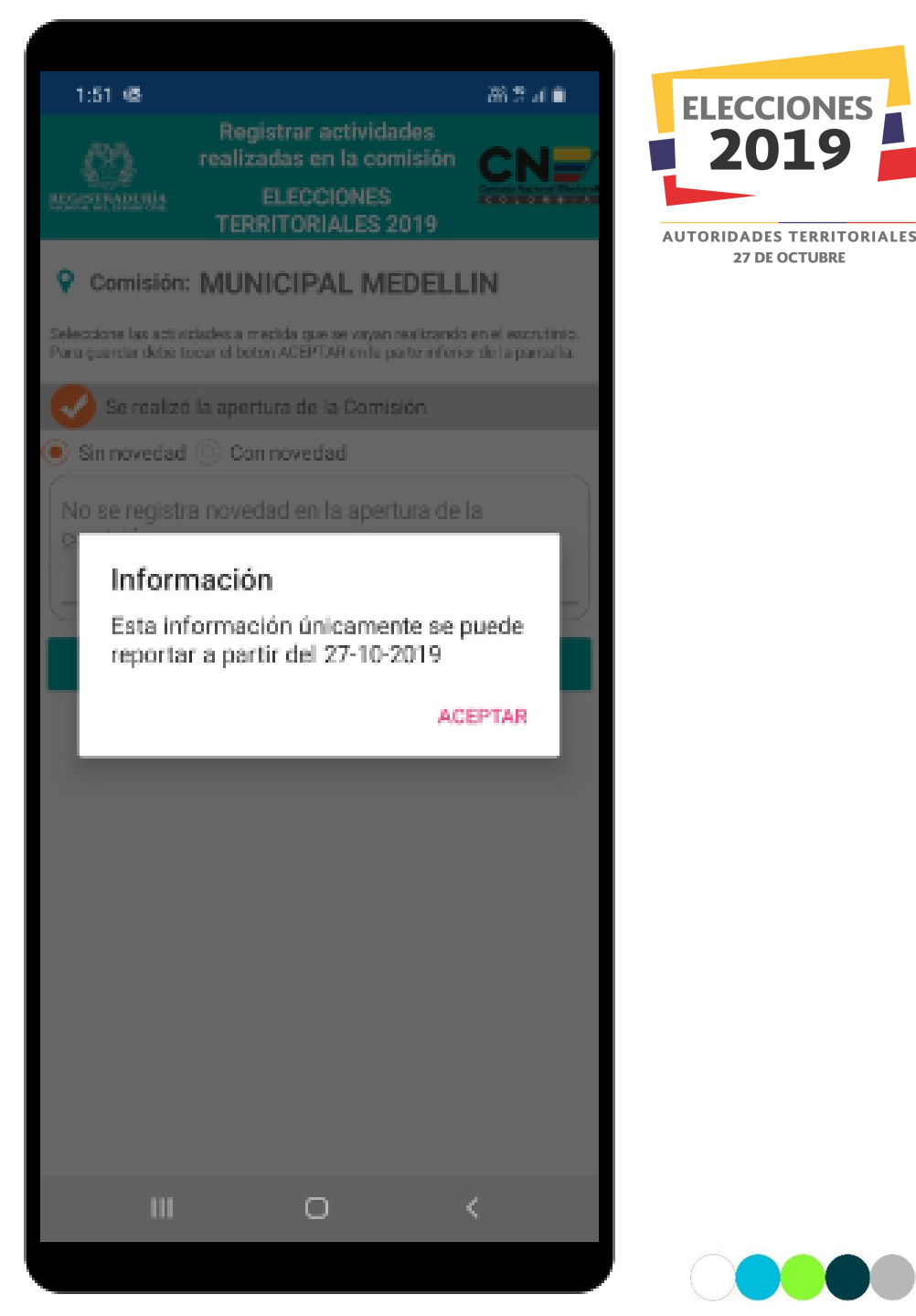

# Registrar Información de Mesa: Proceso de Escrutinio

El testigo electoral reportará en tiempo real el desarrollo del proceso de escrutinio de las comisiones escrutadoras asignadas al partido o movimiento político, a través de las siguientes opciones:

- Sin novedad
- Con novedad

Además el Check de:

• Se presentó reclamaciones en el Escrutinio

Además podrá registrar observaciones sobre la actividad reportada, para el registro de la observación se activará el teclado alfanumérico en su dispositivo móvil, una vez ingresada la información de la actividad debe confirmar el registro de la actividad, para continuar con la siguiente actividad.

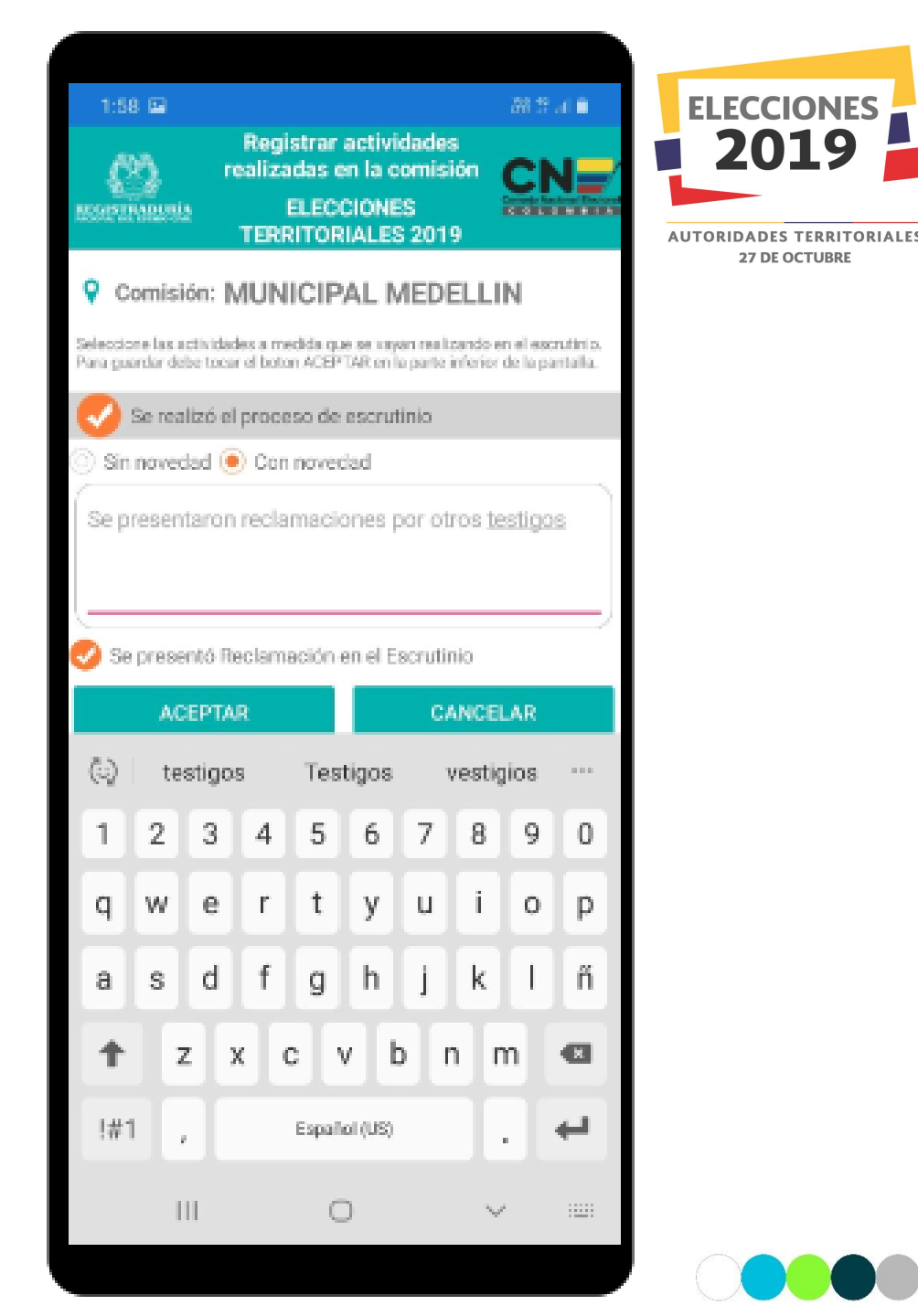

# Registrar Información de Mesa: Proceso de Escrutinio

El testigo electoral debe confirmar el ingreso de la información de la actividad a través de las siguientes opciones:

- Si
- No

| 1:9     Registrar actividadas   realizadas en la comisión   ELECCIONES   COMISIÓN: MUNICIPAL MEDELLIN     Comisión: MUNICIPAL MEDELLIN     Comisión: MUNICIPAL MEDELLIN     Comisión: MUNICIPAL MEDELLIN     Comisión: MUNICIPAL MEDELLIN     Comisión: MUNICIPAL MEDELLIN     Comisión: MUNICIPAL MEDELLIN     Comisión: MUNICIPAL MEDELLIN     Comisión: MUNICIPAL MEDELLIN     Comisión: MUNICIPAL MEDELLIN     Comisión: MUNICIPAL MEDICIPAL     Comisión: MUNICIPAL MEDICIPAL     Comisión: MUNICIPAL MEDICIPAL     Comisión: MUNICIPAL MEDICIPAL     Comisión: MUNICIPAL MEDICIPAL     Comisión: MUNICIPAL MEDICIPAL     Comisión: Municipal Medicipal Medic                                                                                                    |                                             |                                                            |                                            |                                       |               |
|----------------------------------------------------------------------------------------------------|---------------------------------------------|------------------------------------------------------------|--------------------------------------------|---------------------------------------|---------------|
| <image/>                                                                                                    | 1:59 🖬                                      |                                                            |                                            | 26.2 J 🗎                              | FLECCIONES    |
| <ul> <li>Consistin: MUNICIPAL MEDELLIN</li> <li>Stratuste are are attrates are are attrates to the approximation of the approximation of the approximation o</li></ul> |                                             | Registrar act<br>realizadas en l<br>ELECCIO<br>TERRITORIAI | tividades<br>a comisión<br>NES<br>LES 2019 |                                       | 2019          |
| Bit a call called a la processo de escrutiones de la participacita de la participacita de la processo de escrutiones esta narrado de la participacita de la processo de escrutiones esta narrado de la participacita de la processo de escrutiones esta narrado de la participacita de la processo de escrutiones esta narrado de la participacita de la processo de escrutiones esta narrado de la participacita de la processo de escrutiones esta narrado de la participacita de la participacita de la participacita de la participacita de la processo de escrutiones esta narrado de la participacita de la participacita de la participa              | Comisión                                    | MUNICIPAL                                                  | . MEDELL                                   | IN                                    | 27 DE OCTUBRE |
| <ul> <li>Se realizé el proceso de escrutino</li> <li>Si novectad C con novectad</li> <li>Confirmar</li> <li>Si activa el check de Proceso ya no podrá ingresar mas información en esta actividad. ¿Está seguro?</li> <li>NO SI</li> <li>VER INFORMACIÓN RECISTRADA</li> </ul>                                                                                                    | Seleccione las activ<br>Para guerdar debe t | idades a medida que se<br>locar el boton ACEPTAR           | vayan nealtzando<br>en la parte inferio    | en el escrutinio.<br>r de la parcalla |               |
| <ul> <li>Sinnovedad Connovedad</li> <li>Sinnovedad Connovedad</li> <li>Sinnovedad Connovedad Connovedad</li> <li>Sinnovedad Connovedad Connoveda</li></ul> | Se realiz                                   | ó el proceso de esc                                        | rutinio                                    |                                       |               |
| Se presentarion reclamaciones por otros tecticos<br>Confirmar<br>Si activa el check de Processo ya no<br>podrá ingresar mas información en<br>esta actividad. ¿Está seguro?<br>NO SI<br>VER INFORMACIÓN REGISTRADA                                                                                                    | Sin novedad                                 | i 🖲 Con novedad                                            |                                            |                                       |               |
| Si activa el check de Proceso ya no<br>podrá ingresar mas información en<br>esta actividad. ¿Está seguro?<br>NO SI<br>VER INFORMACIÓN REGISTRADA                                                                                                    | Se presentar<br>Confi                       | ron reclamacione<br>rmar                                   | es por otros t                             | esticos                               |               |
|                                                                                                    | Si activ<br>podrá i<br>esta ac              | /a el check de P<br>Ingresar mas inf<br>ctividad. ¿Está s  | roceso ya n<br>formación e<br>eguro?       |                                       |               |
| VER INFORMACIÓN REGISTRADA                                                                                                    |                                             |                                                            | NO                                         | SI 📃                                  |               |
|                                                                                                    | Ve                                          | R INFORMACIÓN                                              | REGISTRADA                                 |                                       |               |
|                                                                                                    |                                             |                                                            |                                            |                                       |               |
|                                                                                                    |                                             |                                                            |                                            |                                       |               |
|                                                                                                    |                                             |                                                            |                                            |                                       |               |
|                                                                                                    |                                             |                                                            |                                            |                                       |               |
|                                                                                                    |                                             |                                                            |                                            |                                       |               |
|                                                                                                    |                                             |                                                            |                                            |                                       |               |
|                                                                                                    |                                             |                                                            |                                            |                                       |               |
|                                                                                                    |                                             | 0                                                          |                                            | <                                     |               |
|                                                                                                    |                                             |                                                            |                                            |                                       |               |

# Registrar Información de Mesa: Proceso de Escrutinio

Al confirmar la actividad por parte del testigo electoral se devuelve a la pantalla inicial de registro de información de la mesa, automáticamente la mesa reportada cambia de color de acuerdo a la actividad reportada y si se ingreso una observación sobre la actividad se mostrará un ícono de admiración sobre la mesa.

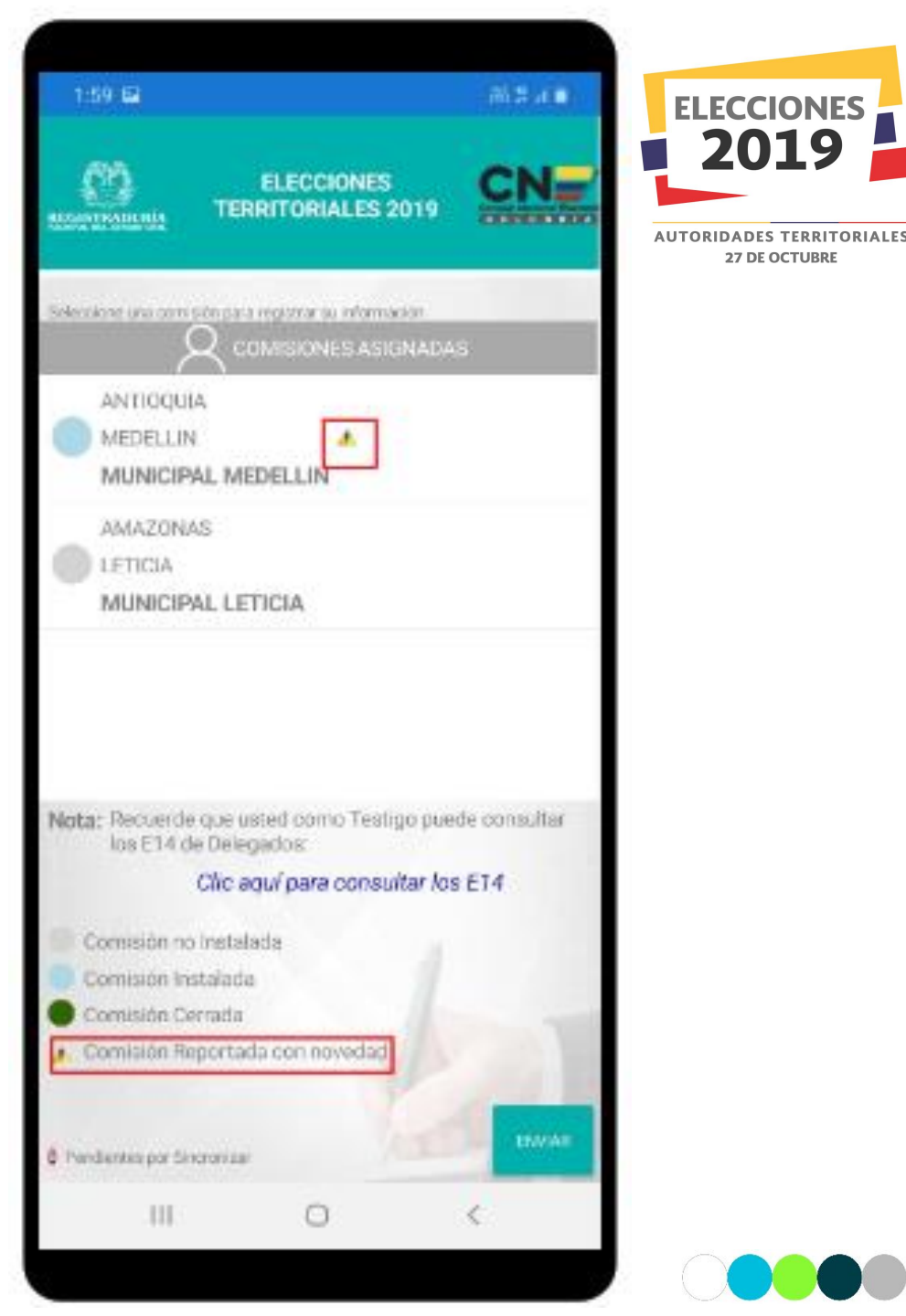

# Registrar Información de Mesa: Cierre del Escrutinio

El testigo electoral reportará en tiempo real el cierre del escrutinio en las comisiones escrutadoras asignadas al partido o movimiento político, a través de las siguientes opciones:

- Sin novedad
- Con novedad

Además el check de:

• Quedaron reclamaciones impugnadas

Además podrá registrar observaciones sobre la actividad reportada, para el registro de la observación se activará el teclado alfanumérico en su dispositivo móvil, una vez ingresada la información de la actividad debe confirmar el registro de la actividad, para continuar con la siguiente actividad.

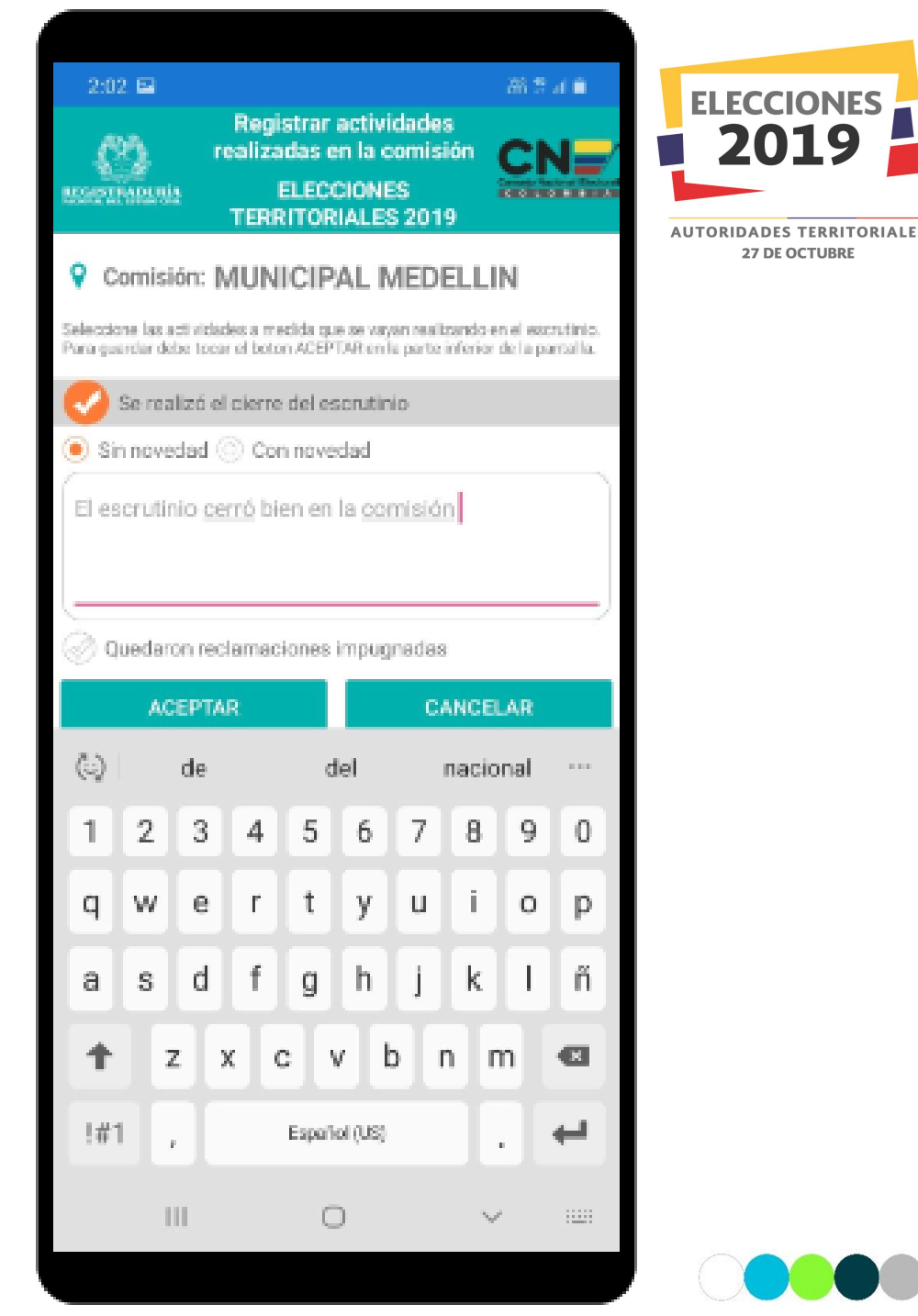

# Registrar Información de Mesa: Cierre del Escrutinio

El testigo electoral debe confirmar el ingreso de la información de la actividad a través de las siguientes opciones:

- Si
- No

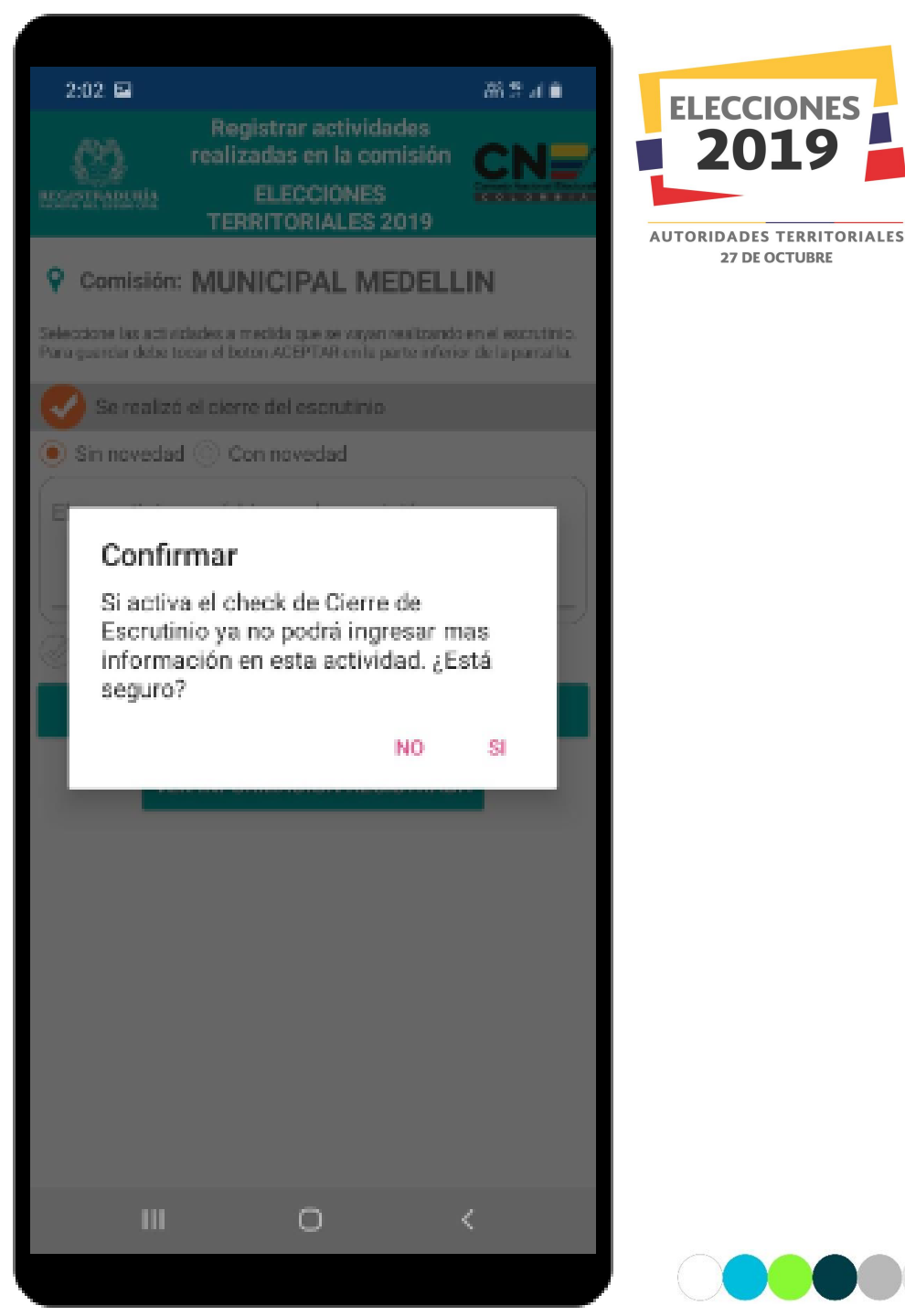

# Registrar Información de Mesa: Cierre del Escrutinio

Al confirmar la actividad por parte del testigo electoral se devuelve a la pantalla inicial de registro de información de la mesa, automáticamente la mesa reportada cambia de color de acuerdo a la actividad reportada y si se ingresó una observación sobre la actividad se mostrará un ícono de admiración sobre la mesa.

Una vez cerrada la comisión escrutadora se le debe dar clic al botón de Enviar de la pantalla para enviar la información registrada en la aplicación al servidor principal.

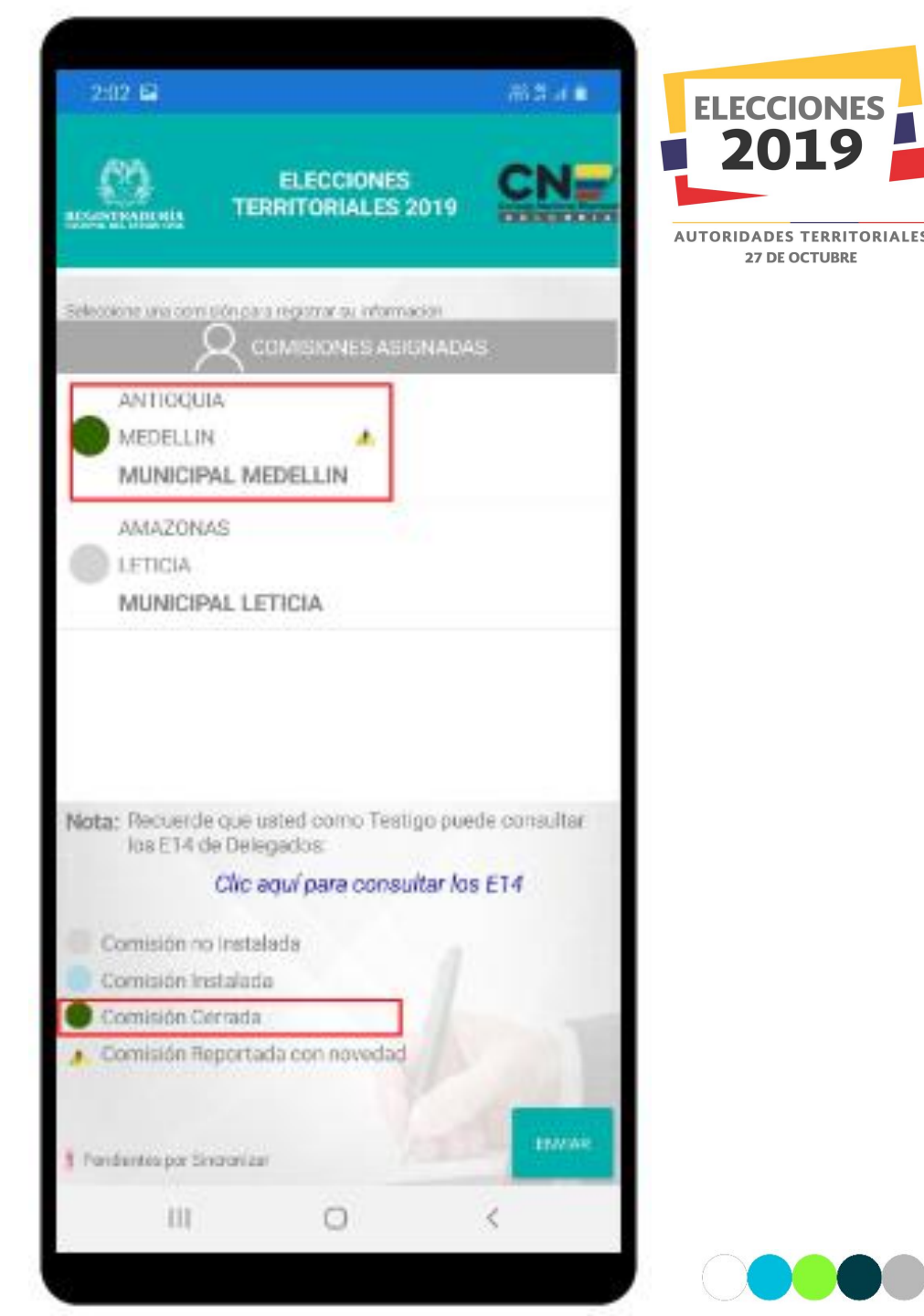

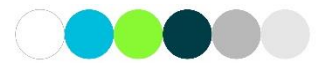

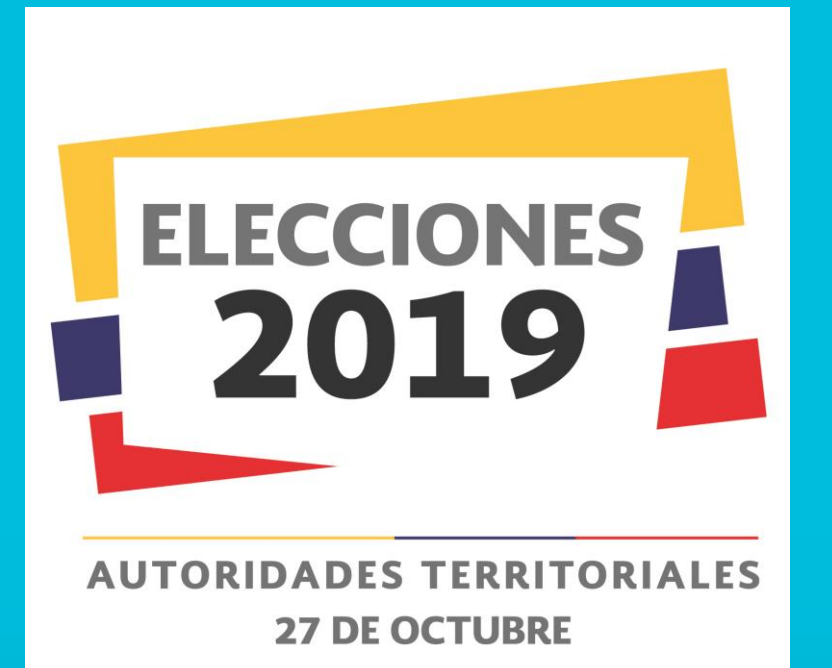

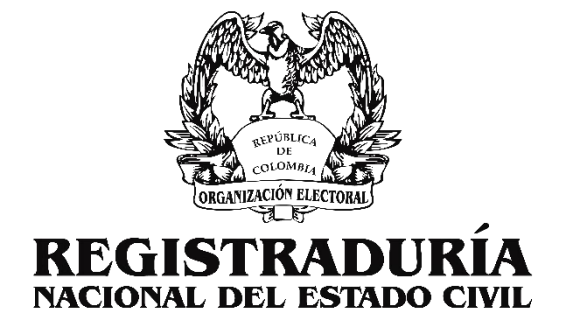

# GRACIAS